# **ETABS**

**مدرس:** محمد رضا سلطانی

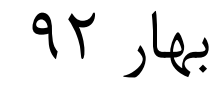

### مراحل کار در محیط ETABS

- 1) رسم شبکه Grid
- 2) تعريف خواص مصالح
- 3) تعريف سطح مقطع تيرها و ستونها و بادبندها
  - 4) تعریف سطح مقطع سقف ها و دیوار برشی
    - 5) تعریف تعداد حالات بارگذاری
    - 6) تعریف ضرایب لرزه ای سازه
- 7) تعیین ترکیبات بارگذاری طراحی با توجه به آیین نامه طراحی
- 8) تعریف مقدار وزن مورد نیاز سازه در محاسبه نیروی زلزه (ضریب مشارکت بار زنده در زلزه)

- 9) مشخص نمودن دیافراگم صلب یا نیمه صلب در طبقات
  - 10) تعيين وعملكرد قيود تكيه گاهي
  - 11) تعیین نواحی صلب انتهایی برای تیرها و ستون ها
    - 12) بار گذاری ثقلی
      - 13) تحليل سازه
- 14) كنترل سازه (كنتل تغيير مكان نسبى-برش پايه- واژگونى-...)
  - 15<sup>2</sup>) طراحی سازہ

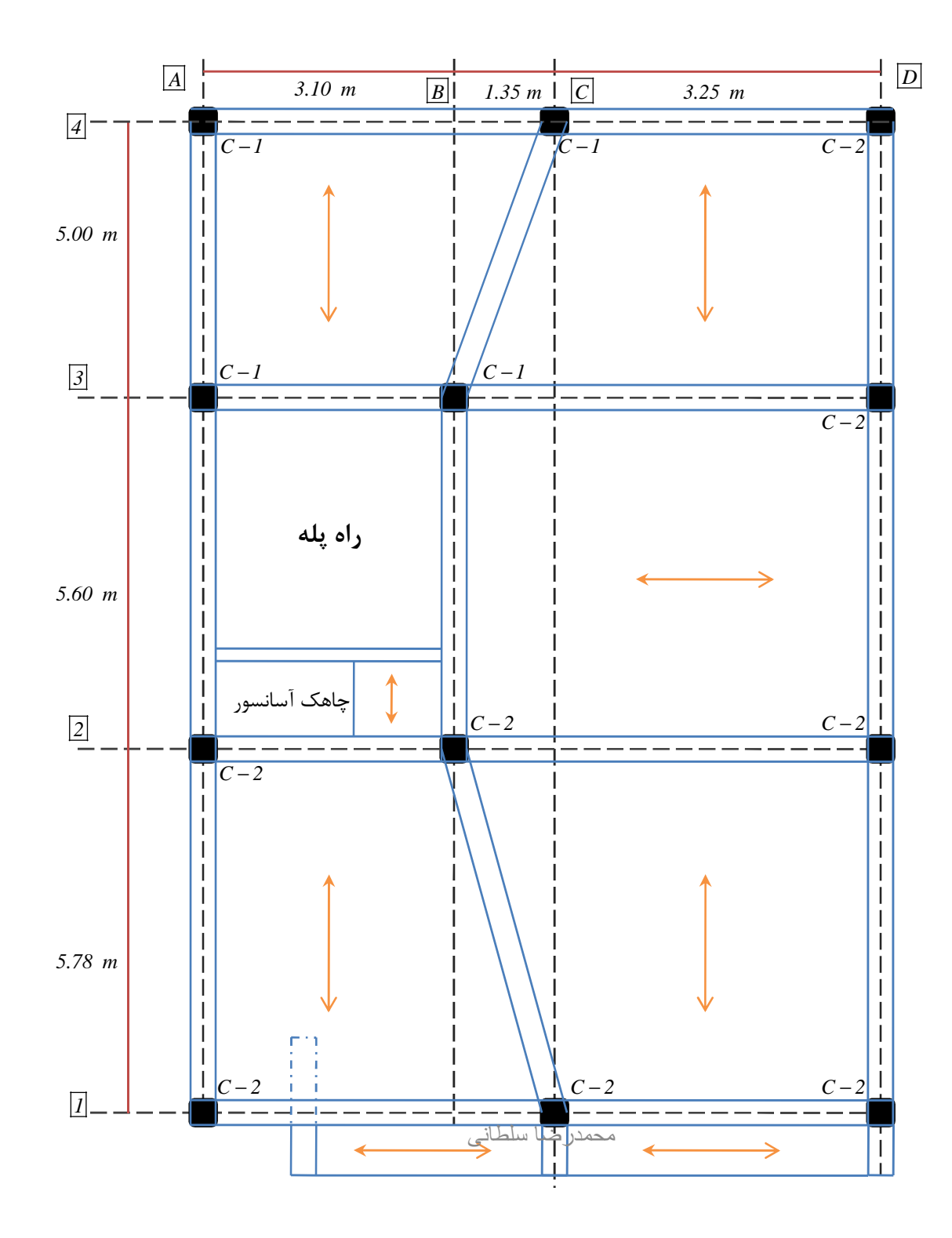

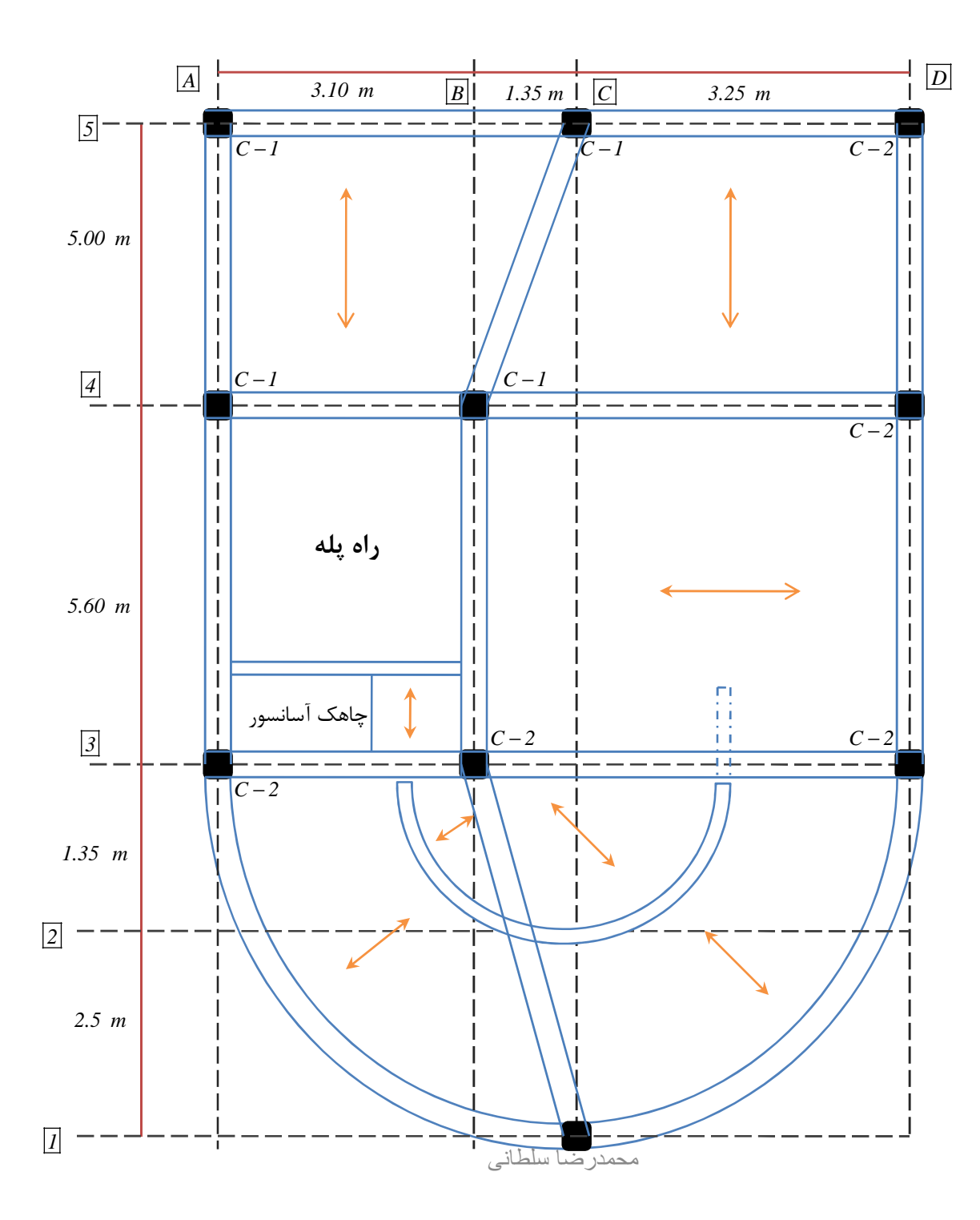

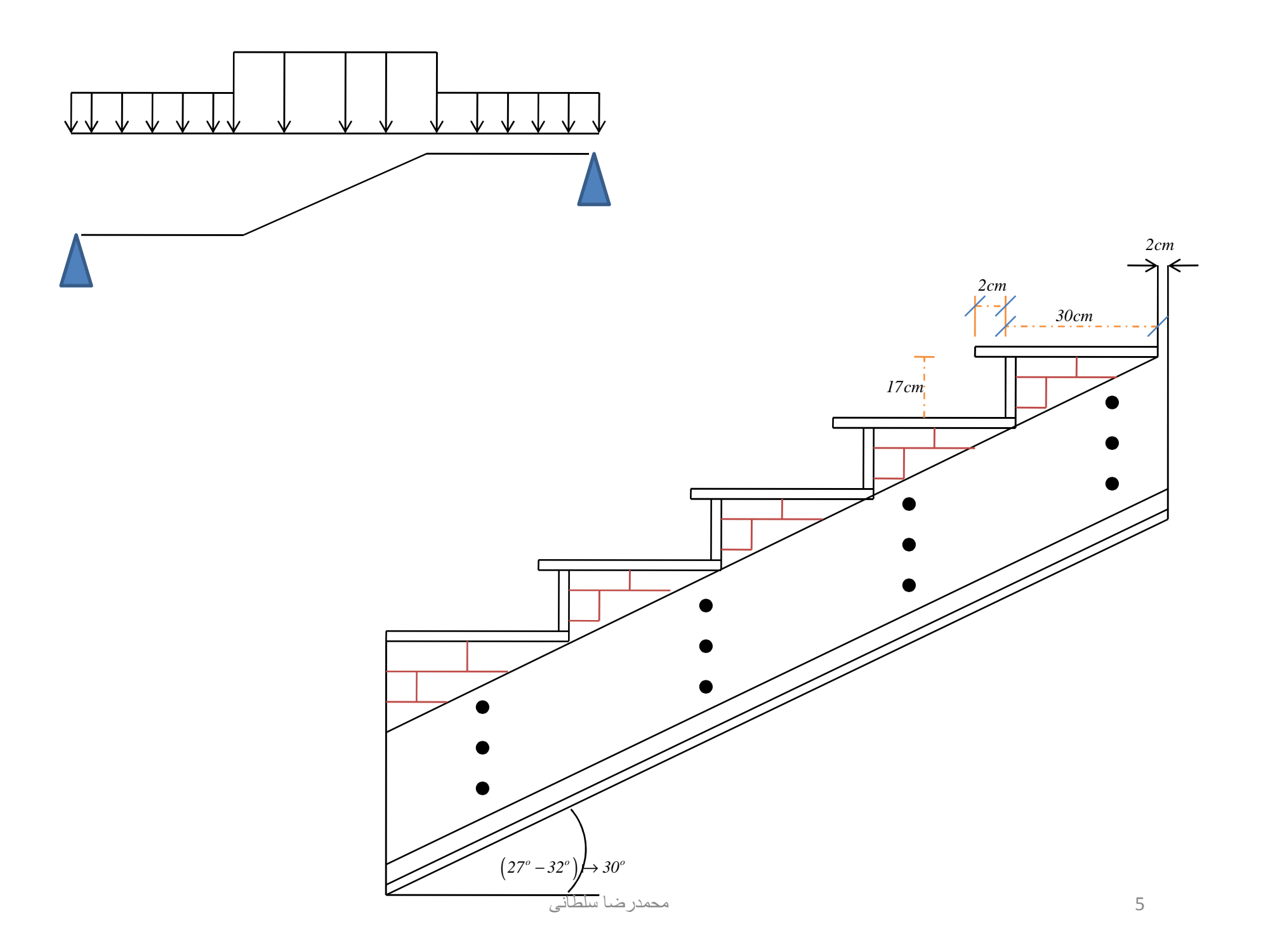

الف) وزن واحد سطح کف (عرض پله ۱.۱ متر)  
2400
$$(kg/m^3) \times 0.32(m) \times 0.02(m) = 15.36(kg/m)$$
  
سنگ افقی  
2400 $(kg/m^3) \times 0.17(m) \times 0.02(m) = 8.16(kg/m)$   
سنگ عمودی  
1850 $(kg/m^3) \times \frac{0.28(m) \times 0.17(m)}{2} = 44.03(kg/m)$   
 $\sum_{j=67.55 \to \frac{100}{28}} 67.55 = 241.25$   
ب) وزن واحد سرح دال بتنی و پوش زیر آن

2500
$$(kg/m^3) \times 0.14(m) = 350(kg/m^2)$$
  
1600 $(kg/m^3) \times 0.02(m) = 32(kg/m^2)$   
ملات گچ و خاک

$$1300(kg/m^3) \times 0.01 = 13(kg/m^2)$$
 ملات گچ

$$\sum = 395 \rightarrow \frac{1}{\cos 30} = 456$$

 $\sum = 456 + 241.25 = 697$ 

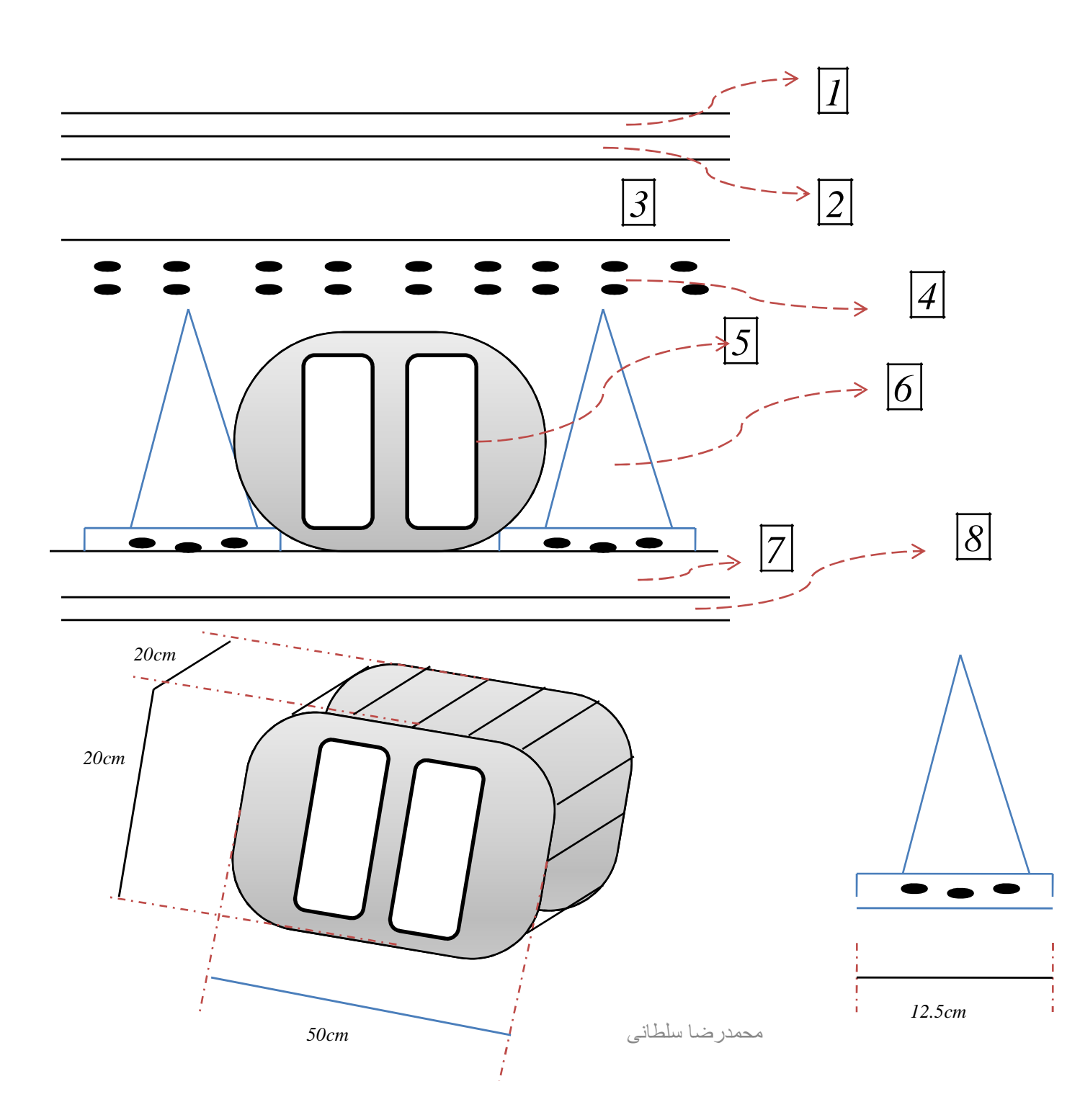

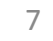

سقة

1. 
$$aqi(12250(kg/m^3) \times 0.025(m) = 56.25(kg/m^2))$$
2.5cm  $aqi(1225m) \times 0.025(m) = 56.25(kg/m^2))$ 2.  $aqi(1225m) \times 0.0125 = 31.5(kg/m^2) 1.5cm$ 2.5cm  $aqi(125m) \times 0.0125 = 31.5(kg/m^2))$ 3.  $aqi(12m) \times 0.0125 = 30(kg/m^2))$ 5cm  $aqi(12m) \times 0.05(m) = 30(kg/m^2))$ 4.  $aqi(12m) \times 0.05(m) = 125(kg/m^2))$ 5cm  $aqi(12m) \times 0.05(m) = 125(kg/m^2))$ 5.  $qqi(12m) \times 0.05(m) = 125(kg/m^2))$ 5cm  $aqi(12m) \times 0.05(m) = 125(kg/m^2))$ 6.  $qqi(12m) \times 0.02(m) = 125(m) \times 0.2(m)) = 100(kg/m^2)$ 6 $\frac{100}{62.5}(2500(kg/m^3) \times 0.02(m) = 32(kg/m^2))$ 2cm  $aqi(12m) \times 0.02(m) = 32(kg/m^2)$ 7.  $aqi(12m) \times 0.02(m) = 32(kg/m^2))$ 1cm  $aqi(12m) \times 0.02(m) = 32(kg/m^2)$ 8.  $aqi(12m) \times 0.02(m) = 32(kg/m^2)$ 1cm  $aqi(12m) \times 0.02(m) = 32(kg/m^2)$ 

$$\sum = 523 \binom{kg}{m^2}$$

• ديوار

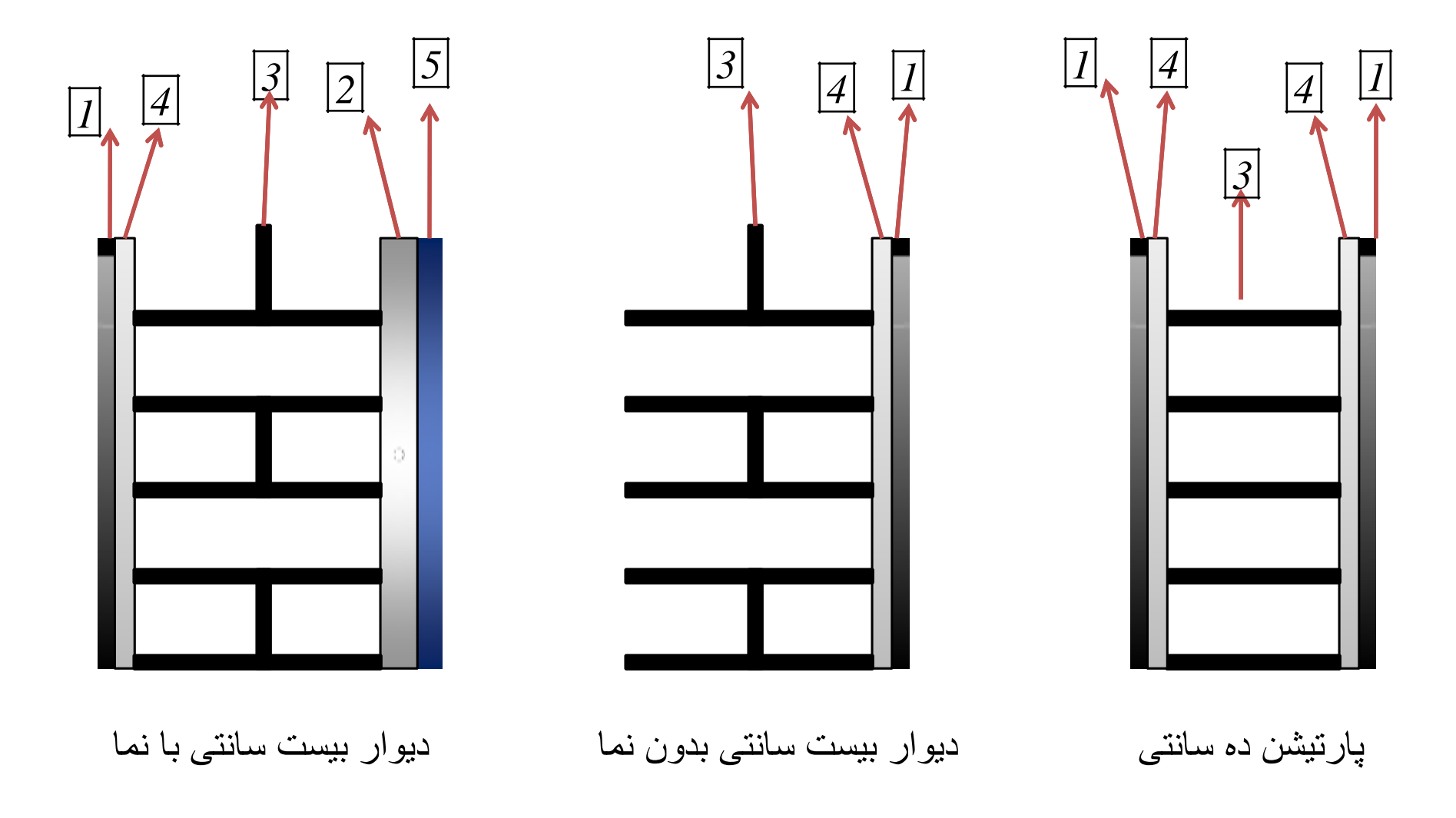

$$1300(kg/m^3) \times 0.008(m) = 10.4(kg/m^2)$$
 $0.8cm \le 2m$  $0.8cm \le 2m$  $1$  $2100(kg/m^3) \times 0.02 = 42(kg/m^2)$  $2cm$  $2cm$ 

## $2 \times \boxed{1} + 2 \times \boxed{4} + \boxed{3.b} = 144.2 \left( \frac{kg}{m^2} \right)$

ديوار بيست سانتي بدون نما

# $\boxed{1} + \boxed{4} + \boxed{3.a} = 207 \left( \frac{kg}{m^2} \right)$

#### دیوار بیست سانتی با نما

## $\boxed{1} + \boxed{2} + \boxed{3.a} + \boxed{4} + \boxed{5} = 303 (kg/m^2)$

| New Model Initialization         Do you want to initialize your new model with del         preferences from an existing .edb file? (Press F1         Choose .edb       Default.edb | finitions and<br>Key for help.)<br>No                                                                                                    | بدون پ                                                                                                    |
|----------------------------------------------------------------------------------------------------|----------------------------------------------------------------------------------------------------|----------------------------------------------------------------------------------------------------|
| مطبق کارهای قبلی انجام شده<br>پیش فرض برنامه                                                                                                    | Building Plan Grid System and Story Data Definition         Grid Dimensions (Plan) <ul> <li>Uniform Grid Spacing</li> <li>Number Lines in X Direction</li> <li>Spacing in X Direction</li> <li>Spacing in Y Direction</li> </ul> Spacing in X Direction       288.         Spacing in Y Direction       288.         Custom Grid Spacing       288.         Grid Labels       Edit Grid         Add Structural Objects       Edit Grid         Image: Steel Deck       Staggered         Truss       Flat Slab         OK | Story Dimensions         Image: Simple Story Data         Number of Stories         Typical Story Height         Typical Story Height         It44.         Bottom Story Height         It44.         Custom Story Data         Edit Story Data         Units         Image: Stab with eter Beams         Waffle Slab         Two Way or Ribbed Slab         Grid Only         Cancel |
|                                                                                                    | محمدر ضبا سلطانی                                                                                                    | 12                                                                                                    |

| 🛄 De                    | efine Gr     | id Data |          |           |            |             |              |                        |
|-------------------------|--------------|---------|----------|-----------|------------|-------------|--------------|------------------------|
| <u>E</u> dit            | <u>F</u> orm | nat     |          |           |            |             |              |                        |
| _ K(                    | Grid Data    | 3       |          |           |            |             |              |                        |
|                         |              | Grid ID | Ordinate | Line Type | Visibility | Bubble Loc. | Grid Color 🔺 |                        |
|                         | 1            | А       | 0.       | Primary   | Show       | Тор         |              |                        |
|                         | 2            | В       | 288.     | Primary   | Show       | Тор         |              |                        |
|                         | 3            | С       | 576.     | Primary   | Show       | Тор         |              |                        |
|                         | 4            | D       | 864.     | Primary   | Show       | Тор         |              |                        |
|                         | 5            |         |          |           |            |             |              |                        |
|                         | 6            |         |          |           |            |             |              |                        |
|                         | 7            |         |          |           |            |             |              |                        |
|                         | 8            |         |          |           |            |             |              |                        |
|                         | 9            |         |          |           |            |             |              |                        |
|                         | 10           |         |          |           |            |             |              | Units                  |
| <br>   <sub> </sub> Y ( | Grid Data    | a       |          |           |            |             |              | Kip-in 💌               |
|                         |              | Grid ID | Ordinate | Line Type | Visibility | Bubble Loc. | Grid Color 🔺 | Display Grids as       |
|                         | 1            | 1       | 0.       | Primary   | Show       | Left        |              | Ordinates C Spacing    |
|                         | 2            | 2       | 288.     | Primary   | Show       | Left        |              |                        |
|                         | 3            | 3       | 576.     | Primary   | Show       | Left        |              |                        |
|                         | 4            | 4       | 864.     | Primary   | Show       | Left        |              |                        |
|                         | 5            |         |          |           |            |             |              | 🔲 Glue to Grid Lines   |
|                         | 6            |         |          |           |            |             |              | Bubble Size            |
|                         | 7            |         |          |           |            |             |              |                        |
|                         | 8            |         |          |           |            |             |              | Beset to Default Color |
|                         | 9            |         |          |           |            |             |              |                        |
|                         | 10           |         |          |           |            |             | -            | Reorder Ordinates      |
|                         |              |         |          |           | ок         | Can         | rel 1        |                        |
|                         |              |         |          |           |            |             |              |                        |

| Sto | ry Dat   | a          |      |      |    |           |       |          |            |              |               |
|-----|----------|------------|------|------|----|-----------|-------|----------|------------|--------------|---------------|
|     |          |            |      |      |    |           |       |          |            |              |               |
|     |          | Labe       | I    | Heig | ht | Elevation | Maste | er Story | Similar To | Splice Point | Splice Height |
|     | 5        | STOR\      | (4   | 144  |    | 576.      | Y     | 'es      |            | No           | 0.            |
|     | 4        | STOR'      | /3   | 144  |    | 432.      | 1     | No       | STORY4     | No           | 0.            |
|     | 3        | STOR1      | /2   | 144  |    | 288.      | 1     | ٩٥       | STORY4     | No           | 0.            |
|     | 2        | STORY      | /1   | 144  |    | 144.      | 1     | ٩٥       | STORY4     | No           | 0.            |
|     | 1        | BASE       |      |      |    | 0.        |       |          |            |              |               |
|     | <u> </u> |            |      |      |    |           |       |          |            |              |               |
|     | <u> </u> |            |      |      |    |           |       |          |            |              |               |
|     | <u> </u> |            |      |      |    |           |       |          |            |              |               |
|     | <u> </u> |            |      |      |    |           | _     |          |            |              |               |
|     | <u> </u> |            |      |      |    |           |       |          |            |              |               |
|     |          |            |      |      |    |           | _     |          |            |              |               |
|     |          |            |      |      |    |           |       |          |            |              |               |
|     |          |            |      |      |    |           |       |          |            |              |               |
|     |          |            |      |      |    |           |       |          |            |              |               |
|     |          |            |      |      |    |           |       |          |            |              |               |
|     |          |            |      |      |    |           |       |          |            |              |               |
|     |          |            |      |      |    |           |       |          |            |              |               |
|     | -Heset   | Selected H | lows |      |    |           | Units |          |            |              |               |
|     | Heig     | ght        | 144  | l.   |    | Reset     |       | Chang    | ge Units   | Kip-i        | n 🔻           |
|     | Mas      | ster Story | No   |      | _  | Reset     |       |          |            |              |               |
|     |          |            | _    |      |    |           |       |          |            |              |               |
|     | Sim      | lar To     | NO   | NE   | •  | Reset     |       |          |            |              |               |
|     | Spli     | ce Point   | No   |      | •  | Reset     |       |          |            |              |               |
|     | Spli     | ce Height  | 0    |      |    | Reset     |       |          | OK.        | Cancel       |               |
|     |          |            |      |      |    |           |       |          |            |              |               |

### Define > Material Properties Modify/Show Material ST37

|                                          | Material Property Data                         |                     |                                                          |                  |                     |
|------------------------------------------|------------------------------------------------|---------------------|----------------------------------------------------------|------------------|---------------------|
|                                          | Material Name                                  | MAT1                | Display Color<br>Color                                   |                  |                     |
|                                          | Type of Material                               | ,                   | Type of Design                                           | Charles -        |                     |
| جرم معصوص                                | Analysis Property Data                         |                     | Design<br>Design Property Data (ACI 318-05/              | BC 2003)         | ظرفيت تسليم فولاد 🔸 |
| ٭ وزن مخصوص                              | Mass per unit Volume<br>Weight per unit Volume | 800<br>7850         | Minimum Yield Stress, Fy<br>Minimum Tensile Strength, Fu | 2400e4<br>4000e4 | ظرفیت نهایی فولاد 🔸 |
| مدول الاستيسيته                          | Modulus of Elasticity<br>Poisson's Ratio       | 2e10<br>0.3         | Cost per Unit Weight                                     | 1                | ارزش موارد بیان شده |
| مسلم ضریب پواسون<br>مسلم نیب انتقال گرما | Coeff of Thermal Expansion<br>Shear Modulus    | 1.2e-5<br>9.083E+08 |                                                          |                  | برای یک واحد وزن    |
| مدول برشی مدول برشی م                    |                                                | ОК                  | Cancel                                                   |                  |                     |

### Define > Material Properties Modify/Show Material

Material Property Data C210 Display Color-C210 Material Name Color -Type of Material-Type of Design جرم مخصوص Isotropic Orthotropic Design Concrete 💌 ظرفیت فشاری بتن Analysis Property Data Design Property Data (ACI 318-05/IBC 2003) ظرفيت كششى فولاد 255. Specified Conc Comp Strength, f'c 210e4 Mass per unit Volume 🔻 وزن مخصوص 2500. Weight per unit Volume Bending Reinf, Yield Stress, fy 3000e4 2.180E+09 3000e4 Modulus of Elasticity Shear Reinf, Yield Stress, fys. 🔸 مدول الاستيسيته Poisson's Ratio 0.2 🔲 Lightweight Concrete ظرفيت برشى فولاد 🛩 ضريب پواسون 9.900E-06 Shear Strength Reduc. Factor Coeff of Thermal Expansion 9.083E+08 🔺 ضریب انتقال گرما Shear Modulus مدول برشی 0K Cancel  $G = \frac{E}{2(1+\vartheta)}$ مدو ل پر شے  $(4500-5000)\sqrt{f_c'}$  N,mm مدول الاستبسبته بتن  $(11500 - 15500)\sqrt{f_c'} \ kgf, cm$ 

تعريف مقاطع

| <i>B45×30</i> | <i>C30</i> | Cir30 |
|---------------|------------|-------|
| <i>B45×45</i> | C40        |       |
| B45×60        | <i>C45</i> |       |
|               | <i>C50</i> |       |
|               | <i>C55</i> |       |
|               | <i>C60</i> |       |

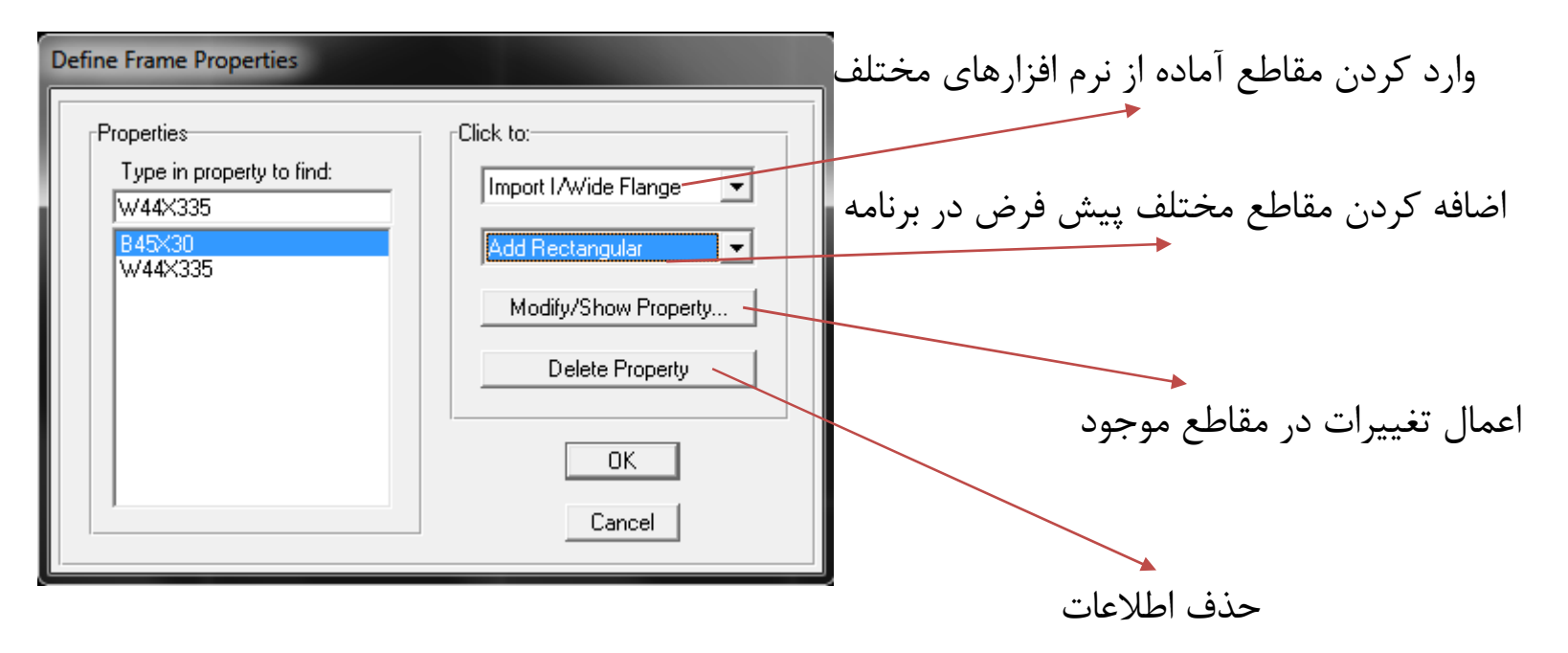

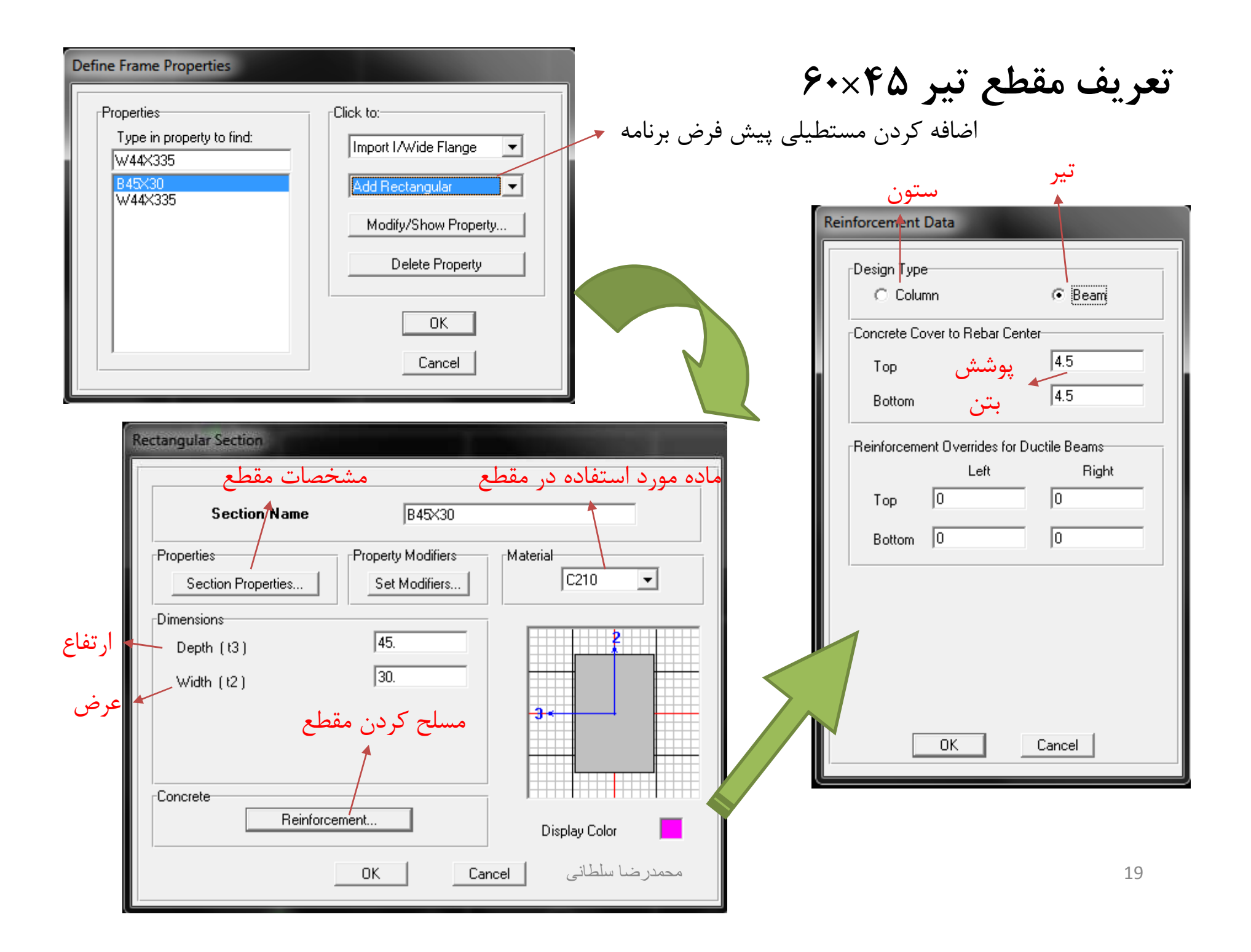

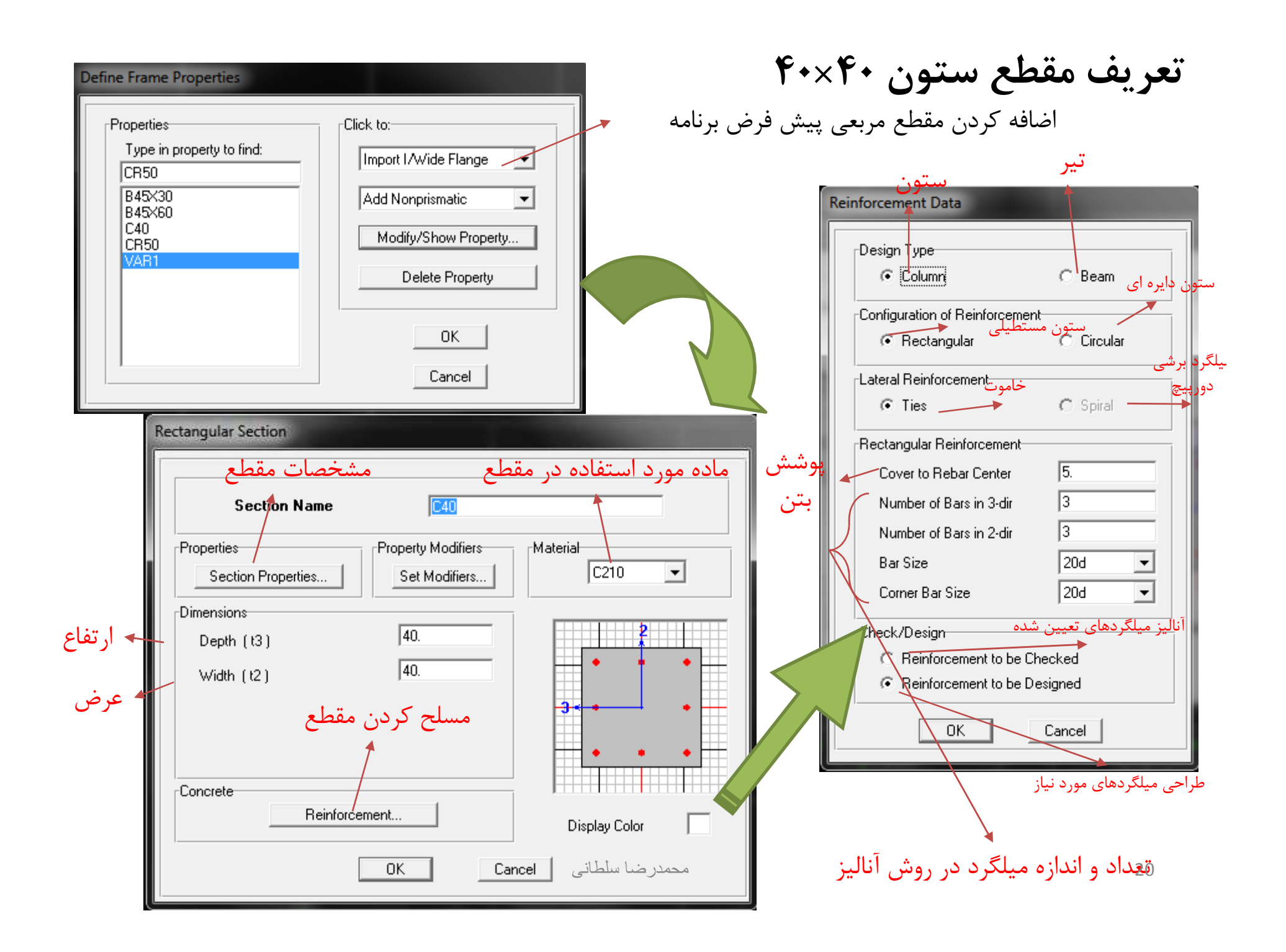

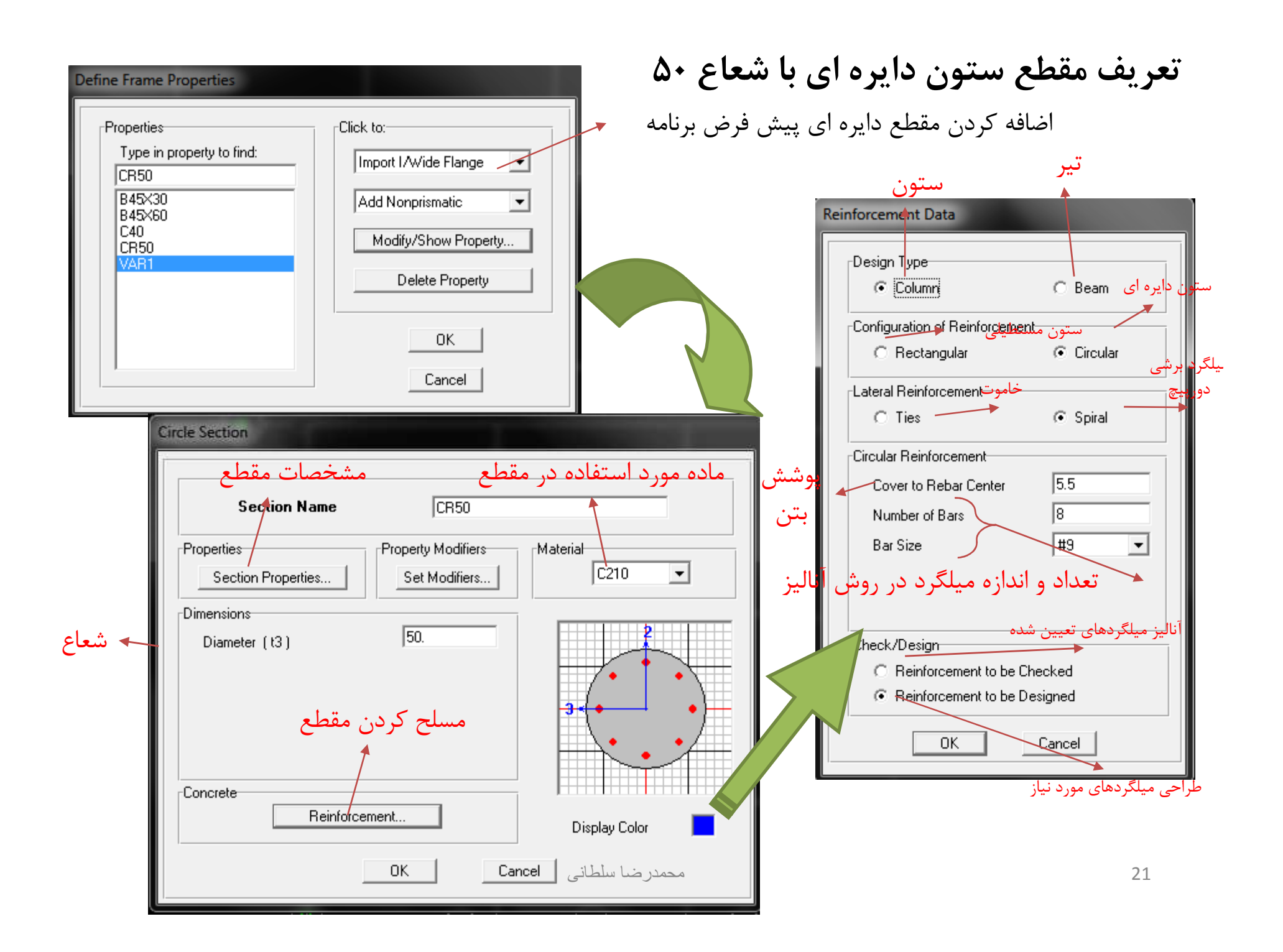

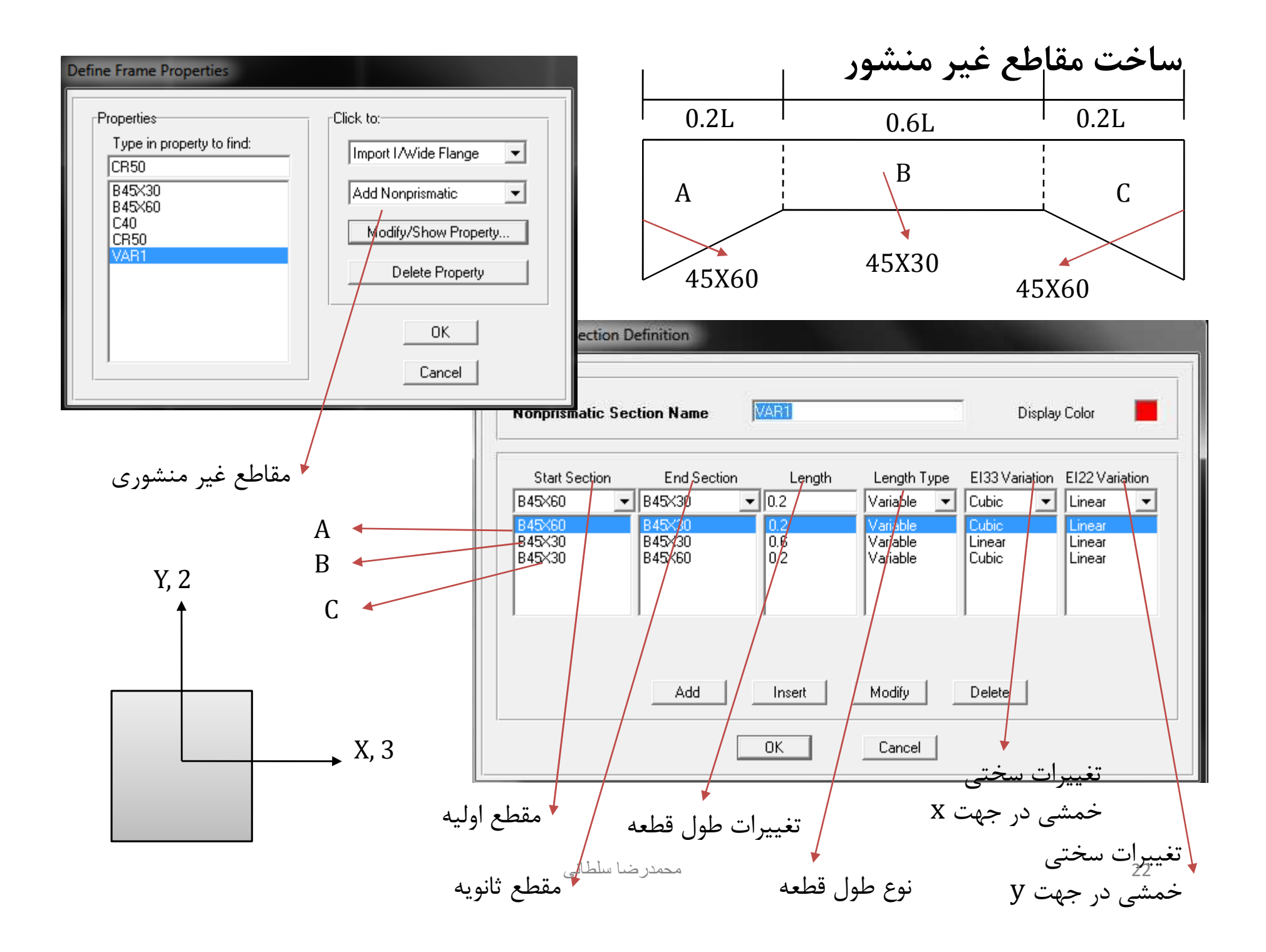

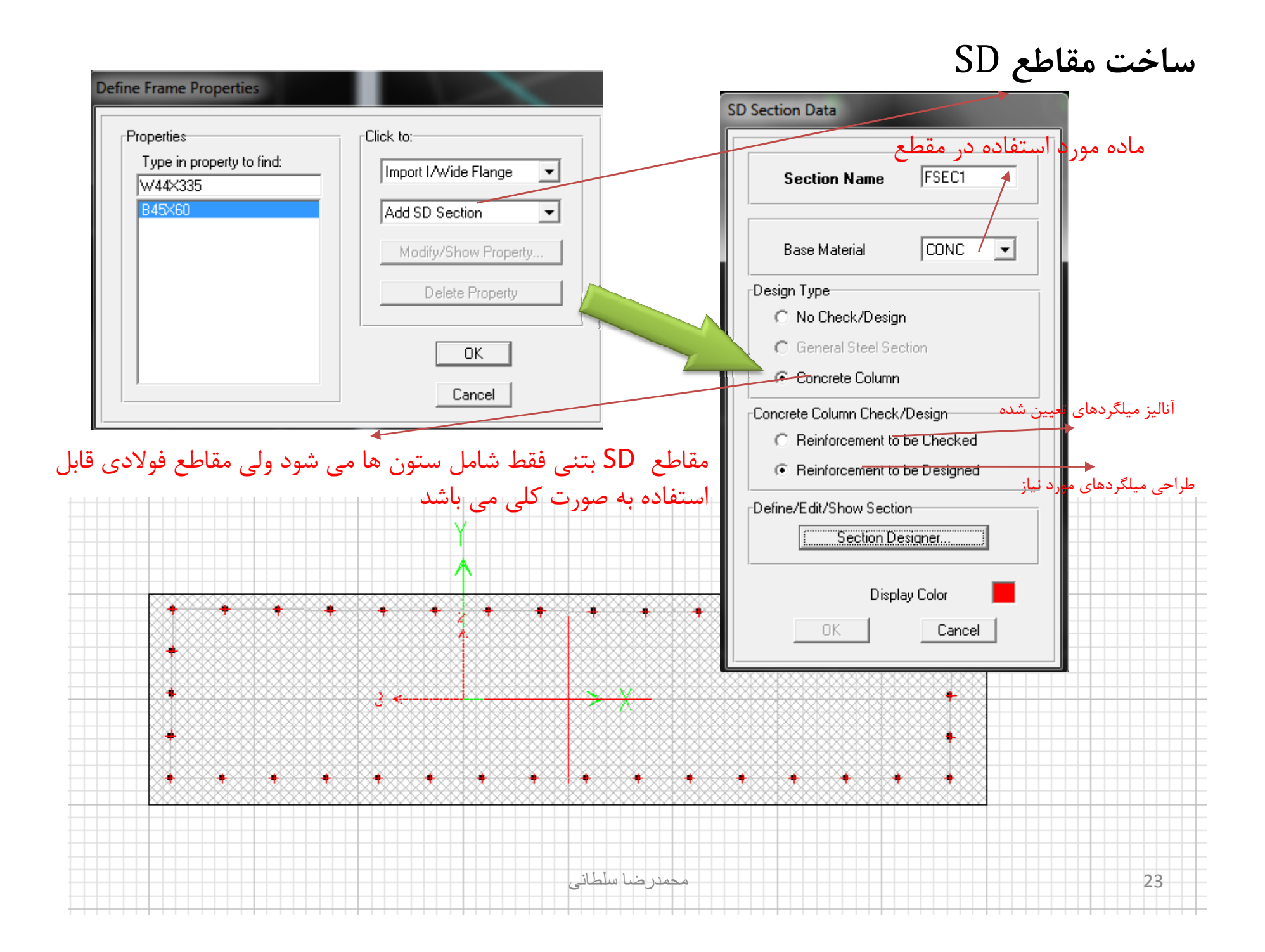

### Option> Preferences/ Reinforcement Bar

### اضافه نمودن ميلگرد جديد

| Reinforcing Ba                                              | einforcing Bar Sizes |                                                              |      |                                                                                                    |      |                                              |  |  |
|-------------------------------------------------------------|----------------------|--------------------------------------------------------------|------|----------------------------------------------------------------------------------------------------|------|----------------------------------------------|--|--|
| Rebar<br>Bar                                                | ID                   | Bar A<br>32:258                                              | urea | Bar Diame                                                                                               | eter |                                              |  |  |
| 10d<br>12d<br>14d<br>16d<br>20d<br>25d<br>26d<br>28d<br>N12 | *<br>Ⅲ<br>▼          | 78.5<br>113.<br>201.<br>314.<br>491.<br>531.<br>616.<br>113. | •    | 9.99998<br>11.99896<br>14.00048<br>15.99946<br>19.99996<br>25.00122<br>25.99944<br>28.00096<br>11.99896 | *    | Add<br>Modify<br>Delete<br>Reset to Defaults |  |  |
|                                                             |                      |                                                              | IK   | Cano                                                                                                    | el   |                                              |  |  |

| Define Frame Properties                                                        |                                                                                                    |  |
|--------------------------------------------------------------------------------|----------------------------------------------------------------------------------------------------|--|
| Properties<br>Type in property to find:<br>[2LB12-E0.6<br>[2LB12-E0.6<br>[P16] | Click to:<br>Import I/Wide Flange  Add I/Wide Flange Modify/Show Property Delete Property OK Cancel |  |

وارد پروفیل از نرم افزار های دیگر

وارد پروفیل از نرم افزار های دیگر

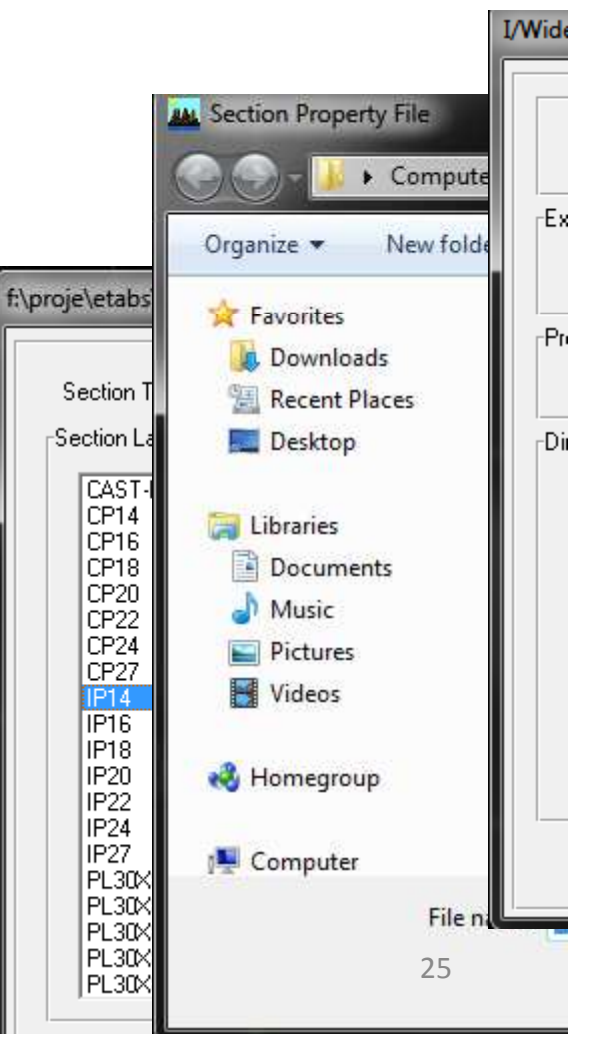

| Properties                                  | Click to:                                             | f:\proje\etabs\iranpro\iran_p                                                                                                    | rf.pro |
|---------------------------------------------|-------------------------------------------------------|----------------------------------------------------------------------------------------------------|--------|
| Type in property to find:<br>IP16 IP16 IP16 | Import Double<br>Add I/Wide F<br>Modify/She<br>Delete | E Ar<br>Ian<br>Section Type: Double Ar<br>Section Labels<br>DW F<br>2LB10-E2<br>2LB10-E3<br>2LB10-E0.5<br>2LB10-E0.6<br>2LB10-E1.5<br>2LB10-E1.5<br>2LB10-E1.5<br>2LB10-E2.5<br>2LB10-E1.5<br>2LB12-E0<br>2LB12-E0<br>2LB12-E1<br>2LB12-E2<br>2LB12-E3<br>2LB12-E0.6<br>2LB12-E0.6<br>2LB12-E0.5<br>2LB12-E0.5 | igle   |

| eneral Section                                                             |                                    |                   |  |  |  |
|----------------------------------------------------------------------------|------------------------------------|-------------------|--|--|--|
| Sec                                                                        | tion Name 21P14-6                  | -E10              |  |  |  |
| Extract Data from Section                                                  | on Property File                   |                   |  |  |  |
| Open File                                                                  | :\proje\etabs\iranpro\iran_prf.pro | Import            |  |  |  |
| Properties<br>Section Properties<br>Dimensions<br>Depth (t3)<br>Width (t2) | Set Modifiers<br>5.9843<br>9.685   | Material<br>STEEL |  |  |  |
|                                                                            |                                    | Display Color 📕   |  |  |  |
| OK Cancel                                                                  |                                    |                   |  |  |  |

| Deck Section                                           |             |                      |                 |
|--------------------------------------------------------|-------------|----------------------|-----------------|
| S                                                      | ection Name | DECK1                |                 |
| Type<br>Filled Deck<br>C Unfilled Deck<br>C Solid Slab |             | hs<br>Sr             | tc              |
| Geometry                                               |             | Material             |                 |
| Slab Depth (tc)                                        | 5           | Slab Material        | CONC 🖵          |
| Deck Depth (hr)                                        | 25          | Deck Material        | -               |
| Rib Width (wr)                                         | 12          | Deck Shear Thick     |                 |
| Rib Spacing (Sr)                                       | 62.5        |                      |                 |
| Composite Deck Studs-                                  |             | Metal Deck Unit Weig | jht             |
| Diameter                                               | 1.905       | Unit Weight/Area     | 0               |
| Height (hs)                                            | 15.24       |                      |                 |
| Tensile Strength, Fu                                   | 4218.4178   | Set Modifiers        | Display Color 📃 |
|                                                        | ОК          | Cancel               |                 |

|                              | Deck Section                                   |                                    |
|------------------------------|------------------------------------------------|------------------------------------|
| Deck Sections                | Section                                        | n Name DECK2                       |
| Click to:<br>Add New Deck    | Filled Deck<br>Jnfilled Deck<br>Solid Slab     | tc                                 |
| Add New Slab<br>Add New Wall | try-                                           | Material                           |
| Delete Section               | Depth (tc) 15                                  | Slab Material CONC                 |
| ОК                           | Width (wr)                                     | Deck Shear Thick                   |
| Cancel                       | Spacing (Sr)                                   |                                    |
|                              | isite Deck Studs                               | Metal Deck Unit Weight             |
|                              | Diameter 1.905                                 | 05 Unit Weight/Area                |
|                              | Height (hs) 15.24<br>Tensile Strength, Fu 4218 | 8.4178 Set Modifiers Display Color |
|                              |                                                | OK Cancel                          |

|             | Wall/Slab Section                                                             |                                        | ļ |
|-------------|-------------------------------------------------------------------------------|----------------------------------------|---|
| Define W    | Section Name                                                                  | WALL1                                  |   |
| Secti       | Material                                                                      | CONC                                   |   |
| D<br>P<br>S | Thickness<br>Membrane<br>Bending                                              | 25                                     |   |
|             | Type<br>Shell O Memb<br>Thick Plate<br>Load Distribution<br>Use Special One-V | orane O Plate<br>Way Load Distribution |   |
|             | Set Modifiers                                                                 | Display Color                          |   |

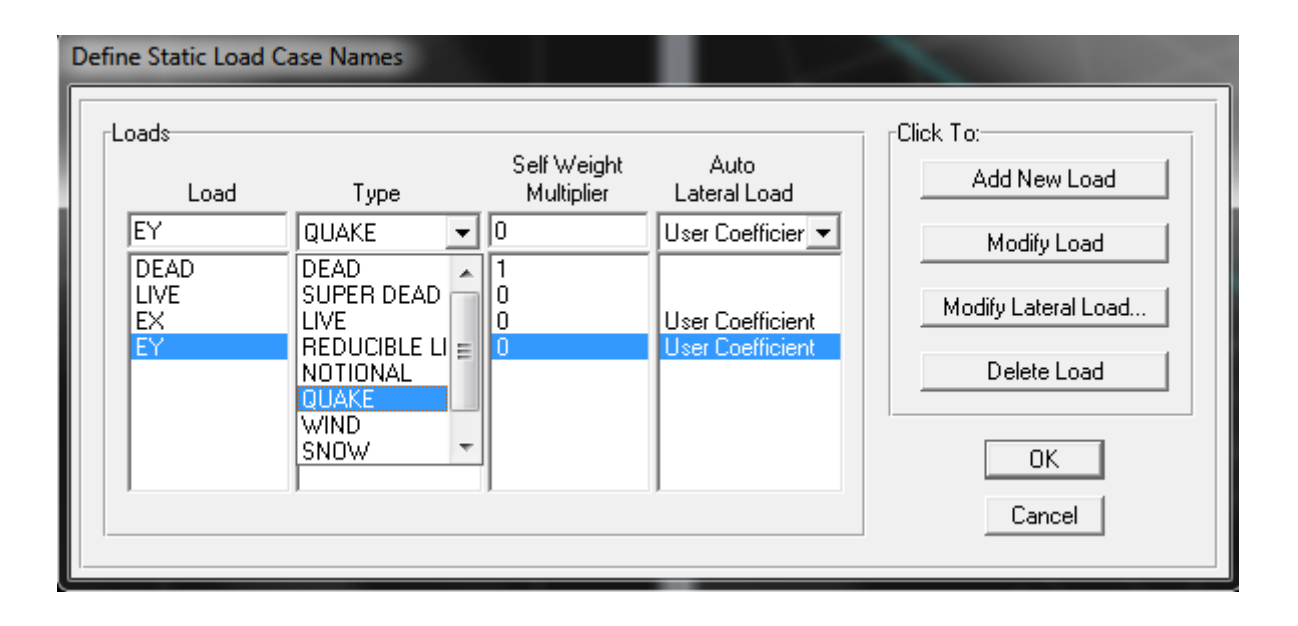

| User Defined Seismic Loading                                                                                                    |                                                                      |
|----------------------------------------------------------------------------------------------------|----------------------------------------------------------------------|
| Direction and Eccentricity<br>X Dir O Y Dir<br>X Dir + Eccen Y O Y Dir + Eccer<br>X Dir - Eccen Y O Y Dir - Eccer<br>Ecc. Ratio (All Diaph.)<br>Override Diaph. Eccen. | n X<br>Base Shear Coefficient, C 0.098<br>Building Height Exp., K 1. |
| Story Range<br>Top Story <mark>STORY4</mark><br>Bottom Story BASE                                                                                                    | ▼ OK<br>Cancel                                                       |

| Edit<br>rUser Seismic Loads on Diaphragms |   |
|-------------------------------------------|---|
| -User Seismic Loads on Diaphragms         |   |
| USEL SEISING LUGUS UN DIADNIAGNIS         |   |
|                                           |   |
| Story Diaphragm FX FY MZ X Y              |   |
| STORY4 D1 40 25                           |   |
| STORY3 D1 35 20                           |   |
| STORY2 D1 30 15                           |   |
| STORY1 D1 25 10                           |   |
|                                           |   |
|                                           |   |
|                                           |   |
|                                           |   |
|                                           |   |
|                                           |   |
|                                           |   |
|                                           |   |
|                                           |   |
|                                           |   |
|                                           |   |
|                                           | - |
| User Specified Application Point          |   |
| O Apply at Center of Mass                 |   |
| Additional Ecc. Hatio (all Diaph.)        |   |
|                                           |   |
| OK Cancel                                 |   |
|                                           |   |

| Use for Design                                       | des                                                                                                    |
|------------------------------------------------------|----------------------------------------------------------------------------------------------------|
| C Include Special Seismic Design Data                | Do Not Include Special Seismic Design Data                                                                                                  |
| -Rho Factor (Reliability Factor based on Redundancy) | DL Multiplier                                                                                                    |
| Program Calculated                                   | Program Default (0.2)                                                                                                    |
| C User Defined                                       | C User Defined                                                                                                    |
| IBC2000 Seismic Design Category-                     | Notes                                                                                                    |
| C A, B or C                                          | 1 The program calculated Rho Factor is determined                                                                                           |
| D, E or F                                            | of the 2000 International Building Code.                                                                                                    |
| Lateral Force Resisting System Type                  | <ol> <li>The program calculated Rho Factor is reported as<br/>a part of the Building Output data.</li> </ol>                                |
| O Dual System                                        | 3 The Rho factor and the DL Multiplier are                                                                                                  |
| © Other                                              | load combinations for the American codes (ACI,<br>AISC, UBC). These factors must be applied<br>manually by the user for other combinations. |
| Omega Factor (System Overstrength Factor)            | _                                                                                                    |
| Program Default (3.0)                                |                                                                                                    |
| C User Defined                                       |                                                                                                    |
| ОК                                                   | Cancel                                                                                                    |

| Concrete Frame Design Preferences |            |        |
|-----------------------------------|------------|--------|
| Design Code                       | ACI 318.99 |        |
| Number of Interaction Curves      | 24         |        |
| Number of Interaction Points      | 11         | -      |
| Consider Minimum Eccentricity     | Yes        |        |
| Phi (Bending-Tension)             | 0.9        |        |
| Phi (Compression Tied)            | 0.7        |        |
| Phi (Compression Spiral)          | 0.75       |        |
| Phi (Shear)                       | 0.85       |        |
| Pattern Live Load Factor          | 0.75       |        |
| Utilization Factor Limit          | 0.95       |        |
|                                   |            | ОК     |
|                                   |            |        |
|                                   |            |        |
|                                   |            | Lancel |
| 1                                 |            |        |
|                                   |            |        |
|                                   |            |        |

| Add/L | pdate Default Combinations             |
|-------|----------------------------------------|
| Г     | Steel Frame Design                     |
| 7     | Concrete Frame Design                  |
| Г     | Composite Beam Design                  |
| Г     | Concrete Shearwall Design              |
| Г     | Convert to User Combinations (Editable |

| Define Load Combinatio                                                             | ns                                                                              |
|------------------------------------------------------------------------------------|---------------------------------------------------------------------------------|
| Combinations DCON1 DCON2 DCON3 DCON4 DCON5 E DCON6 DCON7 DCON8 DCON9 DCON10 DCON11 | Click to:<br>Add New Combo<br>Modify/Show Combo<br>Delete Combo<br>OK<br>Cancel |

| Load Combination Nam                                    | e COMB1          |
|---------------------------------------------------------|------------------|
| Load Combination Type                                   | ADD 🗸            |
| Define Combination<br>Case Name So<br>EX Static Load ▼1 | ale Factor       |
| LIVE Static Load 1<br>EX Static Load 1                  | Add              |
|                                                         | Modify<br>Delete |
|                                                         | Modify<br>Delete |

| Define Mass Source                                                                                      |
|----------------------------------------------------------------------------------------------------|
| Mass Definition<br>From Self and Specified Mass<br>From Loads<br>From Self and Specified Mass and Loads |
| Define Mass Multiplier for Loads                                                                        |
| Load Multiplier LIVE 0.2 DEAD 1 LIVE 0.2 Modify Delete                                                  |
| <ul> <li>Include Lateral Mass Only</li> <li>Lump Lateral Mass at Story Levels</li> </ul>                |
| OK Cancel                                                                                               |
| Diaphragm D1   |                |          |                                           |
|----------------|----------------|----------|-------------------------------------------|
| Rigidity       | Assign D       | laphragm |                                           |
| In C Ser C Ser | ni Rigid Diapl |          | k to:<br>Add New Diaphragm                |
| <u> </u>       |                | [        | Modify/Show Diaphragm<br>Delete Diaphragm |
|                |                |          | ОК                                        |

| Assign Restraints                                                                                                    |                                                                                   |
|----------------------------------------------------------------------------------------------------|-----------------------------------------------------------------------------------|
| Restraints in Global Directions<br>▼ Translation X ▼ Rotation about X<br>▼ Translation Y ▼ Rotation about Y<br>▼ Translation Z ▼ Rotation about Z<br>Fast Restraints |                                                                                   |
| OK Cancel                                                                                                    | Frame End Length Offsets   End Offset Along Length    Automatic from Connectivity |
| Automatic from Connectivity     Define Lengths     End-I     End-J                                                                                                   | End-I 10.5<br>End-J 0.5<br>Rigid-zone factor 0.5<br>OK Cancel                     |
| Rigid-zone factor 0.5                                                                                                    |                                                                                   |

|                       | <u>Rele</u><br>Start | <u>ase</u><br>End | <u> </u> | l Fixity Springs<br>End |
|-----------------------|----------------------|-------------------|----------|-------------------------|
| Axial Load            |                      |                   |          |                         |
| Shear Force 2 (Major) |                      |                   |          |                         |
| Shear Force 3 (Minor) |                      |                   |          |                         |
| Torsion               | $\checkmark$         |                   | 0.       |                         |
| Moment 22 (Minor)     | $\checkmark$         | $\mathbf{\nabla}$ | 0.       | 0.                      |
| Moment 33 (Major)     | $\checkmark$         | $\overline{}$     | 0.       | 0.                      |
|                       |                      |                   | ОК       | Cancel                  |

#### **آنالیز سازه** تغیین ضرائب $P - \Delta$ جهت آنالیز سازه

| Analysis Options                                                                                                    |                                                                                                    |
|----------------------------------------------------------------------------------------------------|----------------------------------------------------------------------------------------------------|
| Building Active Degrees of Freedom         Full 3D       XZ Plane       YZ Plane       No Z Rotation         Image: Active Degrees of Freedom       Image: Active Degrees of Freedom       Image: Active Degrees of Freedom         Image: Active Degrees of Freedom       Image: Active Degrees of Freedom       Image: Active Degrees of Freedom         Image: Active Degrees of Freedom       Image: Active Degrees of Freedom       Image: Active Degrees of Freedom         Image: Active Degrees of Freedom       Image: Active Degrees of Freedom       Image: Active Degrees of Freedom         Image: Active Degrees of Freedom       Image: Active Degrees of Freedom       Image: Active Degrees of Freedom         Image: Active Degrees of Freedom       Image: Active Degrees of Freedom       Image: Active Degrees of Freedom         Image: Active Degrees of Freedom       Image: Active Degrees of Freedom       Image: Active Degrees of Freedom         Image: Active Degrees of Freedom       Image: Active Degrees of Freedom       Image: Active Degrees of Freedom         Image: Active Degrees of Freedom       Image: Active Degrees of Freedom       Image: Active Degrees of Freedom         Image: Active Degrees of Freedom       Image: Active Degrees of Freedom       Image: Active Degrees of Freedom         Image: Active Degrees of Freedom       Image: Active Degrees of Freedom       Image: Active Degrees of Freedom         Image: Active Degrees of Freedom </th <th>P-Delta Parameters</th> | P-Delta Parameters                                                                                                    |
| <ul> <li>□ Dynamic Analysis</li> <li>☑ Include P-Delta</li> <li>☑ Save Access DB File</li> <li>☑ File Name</li> </ul>                                                                                                    | Non-iterative - Based on Mass     Iterative - Based on Load Combination     Iteration Controls     Maximum Iterations     5     Relative Tolerance - Displacements     1.000E-03     P-Delta Load Combination |
| OK Cancel                                                                                                    | Load Case     Scale Factor       DEAD     1       LIVE     1       Add       Modify       Delete                                                                                                    |

#### نمایش مختصات مرکز جرم و مرکز سختی

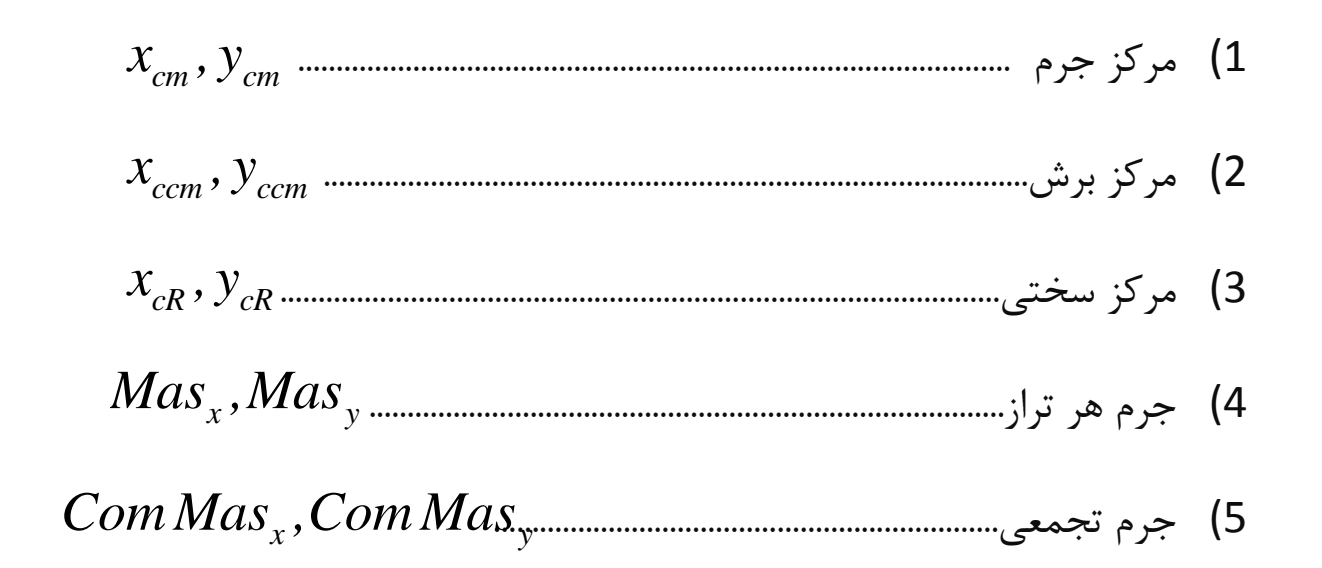

#### كنترل تغيير مكان نسبى سازه

جهت کنترل تغییر مکان نسبی سازه نیاز به ایجاد ترکیبات ارگذاری به صورت زیر داریم  $DL + LL \pm E$  این کنترل بر اساس ضوابط آیین نامه ۲۸۰۰ زلزله باید صورت گیرد بعد از آنالیز سازه و قرار دادن واحد روی kgf/cm مسیر زیر را دنبال کنید

Display\ Show Tables

 $0.025H \ge 0.7R \times \Delta w$ 

$$Drift = \frac{\Delta w}{H} \le 0.005$$

محمدر ضا سلطاني

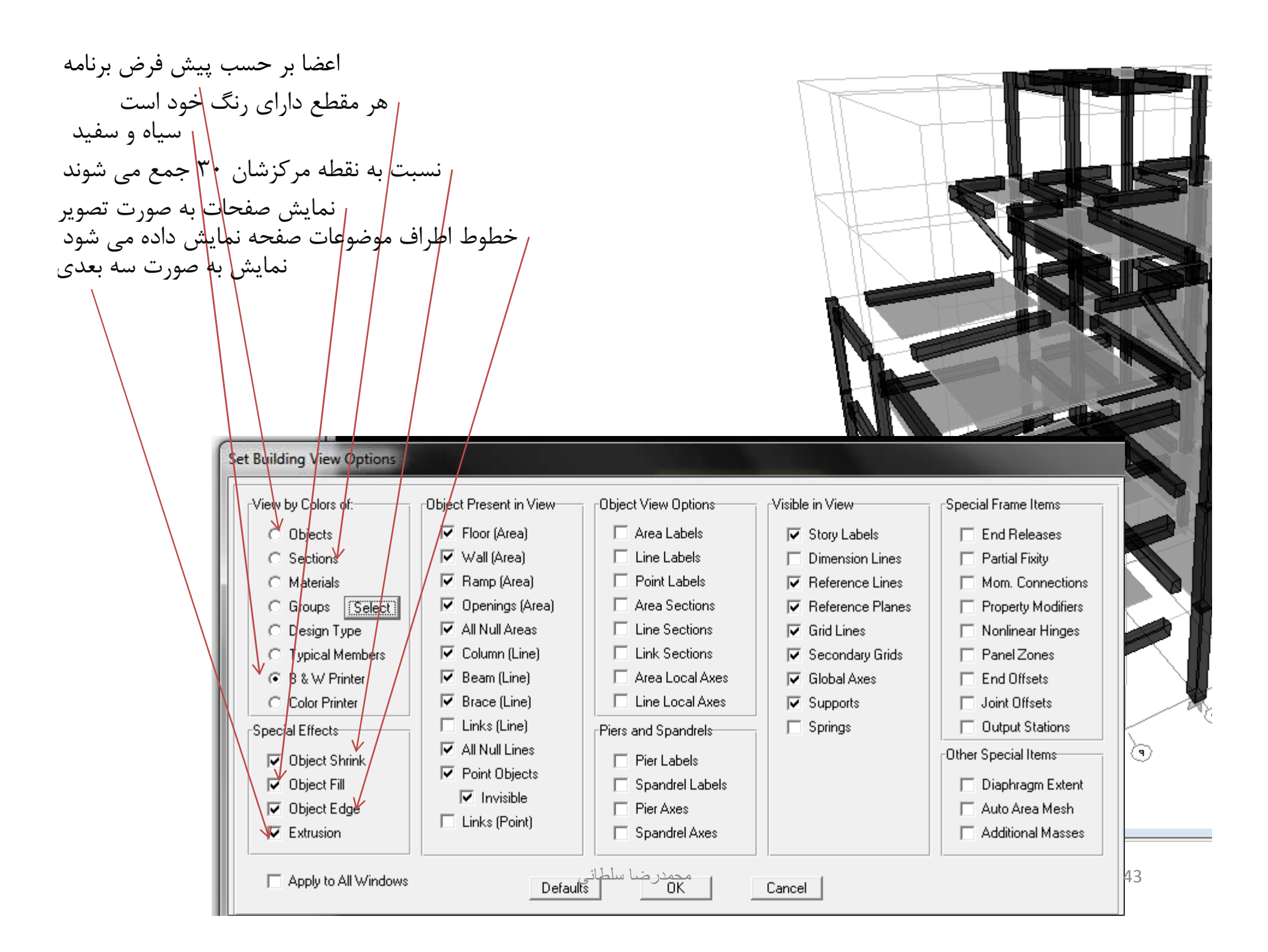

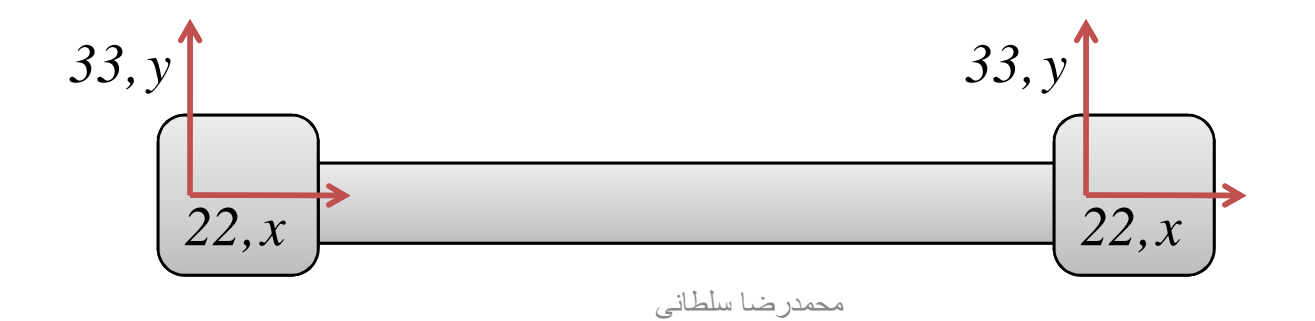

- 1) Simplified T & C section
- 2) Uniform
- 3) General

#### 1) Simplified T & C section

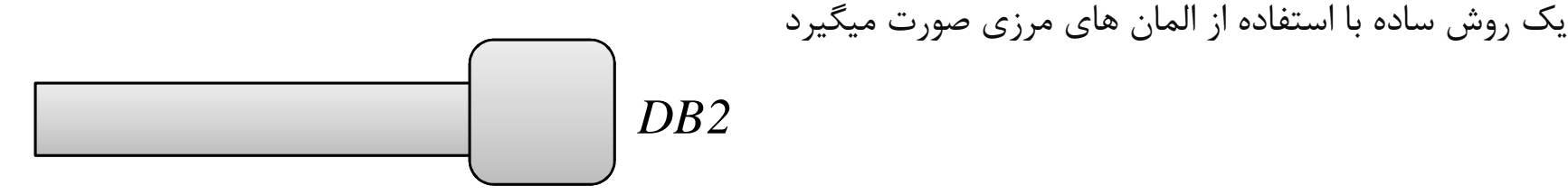

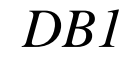

#### 2) Uniform

در این روش یک الگوی آرماتور گذاری یکنواخت به دیوار داده میشود. و برنامه در دو حاات طراحی آنالیز کنترل میکند آرماتور های لبه =  $021 \oplus 020$ آرماتور های گوشه = 020

#### 3) General

این روش بسیار پیشرفته میباشد. و میتوان برای هر نوع دیوار با هر نوع شکل در دو حالت توزیع یکنواخت آرماتور و توزیع غیر یکنواخت آرماتور در نرم افزار جانبی SDاجرا نمود اشکال قابل اجرا در این حالت 45 Assign/shell area/ area object mesh option/

|                                   | Area Object Auto Mesh Options                                                                                                    |
|-----------------------------------|----------------------------------------------------------------------------------------------------|
|                                   | Floor Meshing Options<br>© Default (Auto Mesh at Beams and Walls if Membrane - No Auto Mesh if Shell or Plate)<br>© For Defining Rigid Diaphragm and Mass Only (No Stiffness - No Vertical Load Transfer)<br>© No Auto Meshing, (Use Object as Structural Element)                                                                                                    |
| تقسیم بندی بر اساس<br>تعداد المان | <ul> <li>No Auto Meshing (Use Object as Structural Element)</li> <li>Auto Mesh Object into Structural Elements</li> <li>Mesh at Beams and Other Meshing Lines</li> <li>Mesh at Wall and Ramp Edges</li> <li>Mesh at Visible Grids</li> <li>Further Subdivide Auto Mesh with Maximum Element Size of</li> <li>Ramp and Wall Meshing Options</li> <li>No Subdivision of Object</li> <li>Subdivide Object into I vertical and I horizontal</li> <li>Subdivide Object into Elements with Maximum Size of</li> <li>Add restraints/constraints on edge if corners have restraints/constraints</li> </ul> |

### ضرائب ترک خوردگی سیستم های دوگانه

| Define Wall/Slab/Deck Sections                                                                                                    | Analysis Stiffness Modification Factors                                                                                                    | الف) ديوار برشي                                                                                                    |
|----------------------------------------------------------------------------------------------------|----------------------------------------------------------------------------------------------------|----------------------------------------------------------------------------------------------------|
| Define Wall/Slab/Deck Sections         Sections       Click to:-         DECK       Add to         Wall/Slab Section       Material         Section Name       WALL1         Material       C250         Thickness       0.2         Bending       0.2         Type       Output to the cold of the cold of the col | Analysis Stiffness Modification Factors         Stiffness Modifiers         Membrane f11 Modifier         Membrane f22 Modifier         Membrane f12 Modifier         Bending m11 Modifier         Bending m22 Modifier         Shear v13 Modifier         Shear v23 Modifier         Mass Modifier         Membrane f12 | ۰/۵       تیر         ۰/۵       تیر         ۰/۳۵       ستون متصل به دیوار برشی         ۰/۷       ستون جدا از دیوار برشی         ۰/۳۵       دیوار برشی         ۰/۳۵       دیوار برشی         ۰/۳۵       دیوار برشی         ۰/۳۵       دیوار برشی         ۰/۳۵       دیوار برشی         ۰/۳۵       دیوار برشی         ۰/۳۵       مشخصات ستون متصل به دیوار         ۸۰۸۰       ۸۰۰۰         ۸۰۸۰       ۱         ۱       ۱         ۱       ۱ |
| Shell O Membrane O Plate     Thick Plate     Load Distribution     Use Special One-Way Load Distribut     Set Modifiers Display Color     OK Cancel                                                                                                    | on<br>33, x<br>22, x                                                                                                    | Moment of Inertia about 2 axis       0.35         Moment of Inertia about 3 axis       0.35         Mass       1         Weight       1         OK       Cancel         •/٧          •/٧          •/٧          •/٧          •/٧          •/٧          •/٧          •/٧          •/٧          •/٧          •/٧          •/٧          47                                                                                                    |

$$P = \int F_{11} dx$$
$$V = \int F_{12} dx$$
$$M = \int F_{22} \times x dx$$

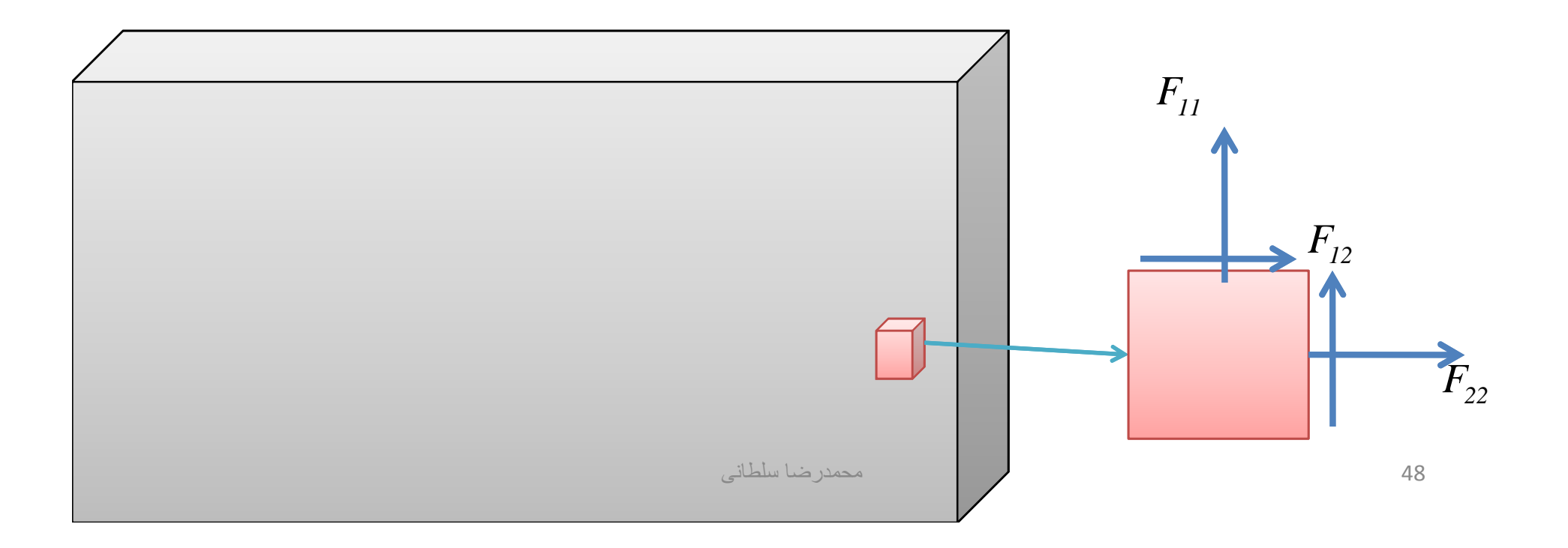

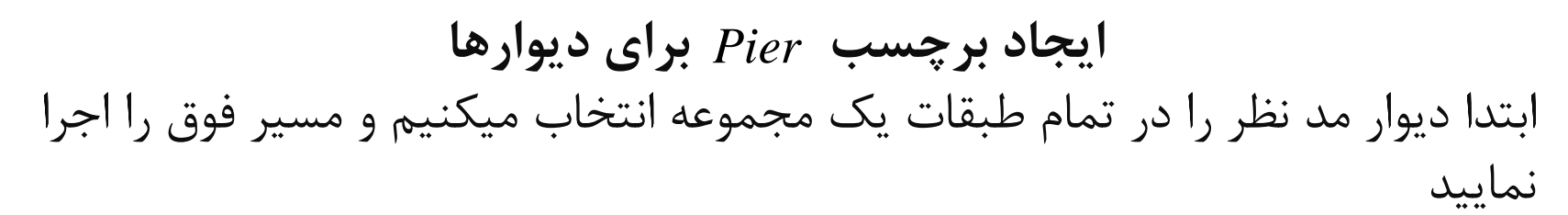

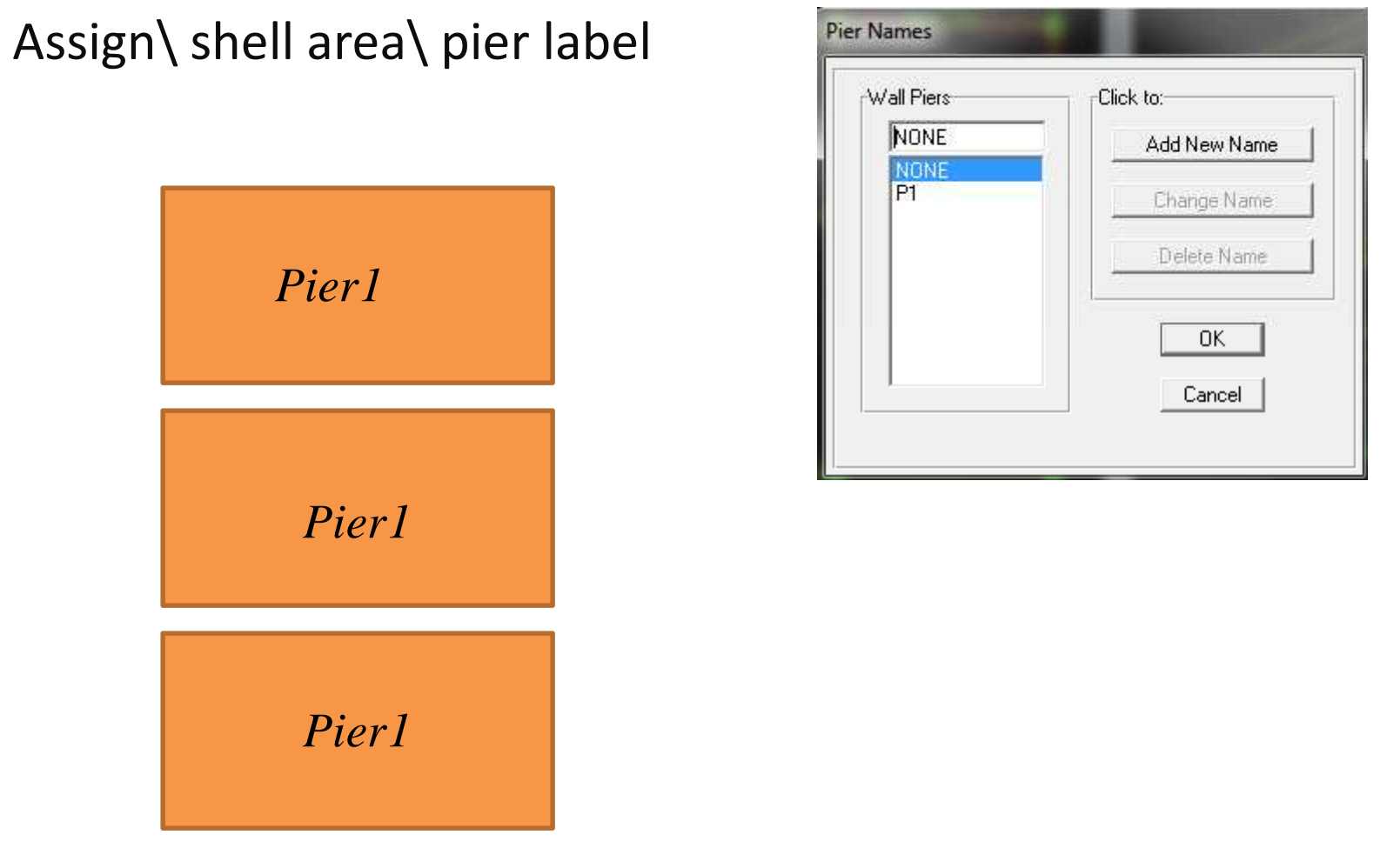

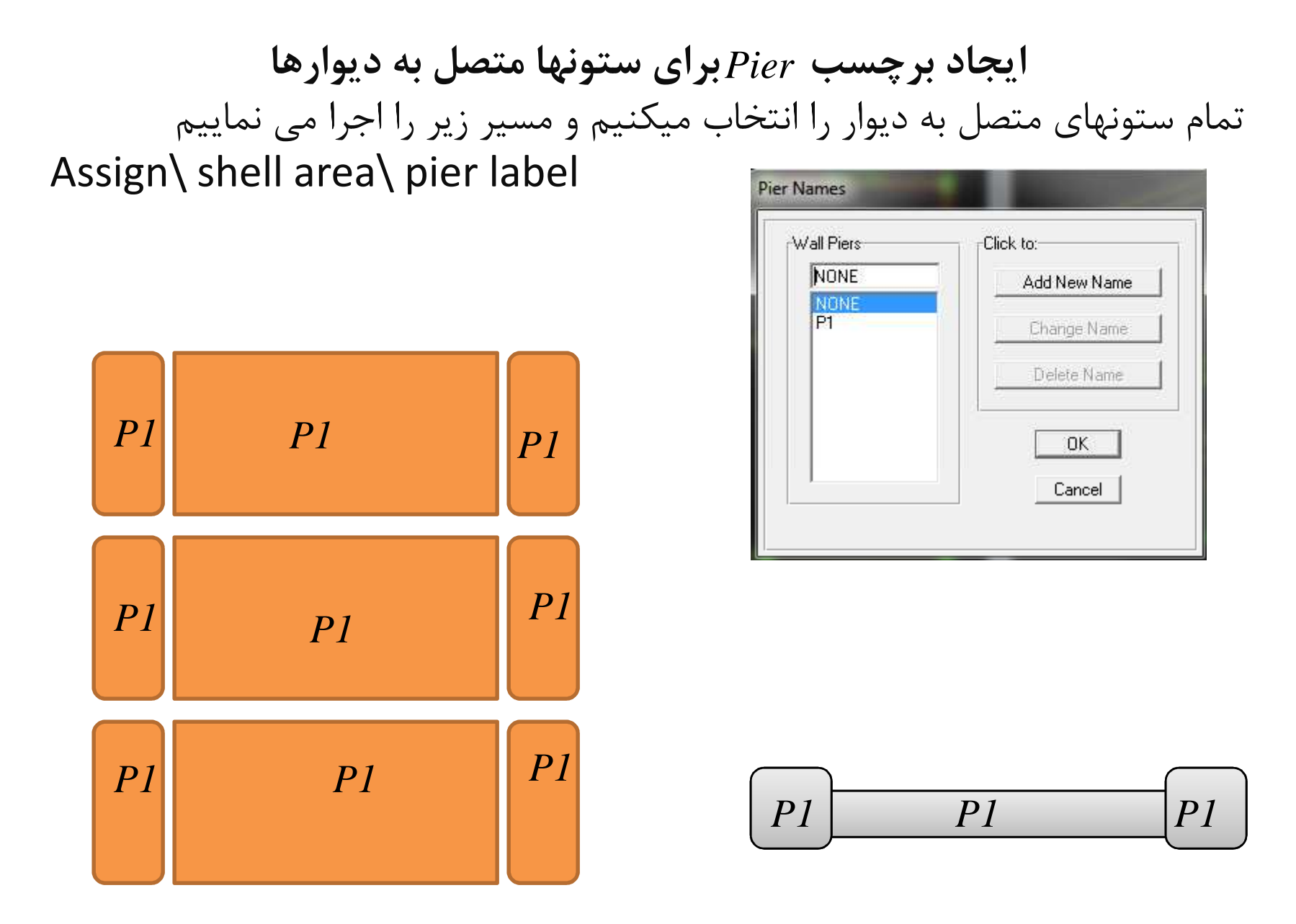

# طراحی میگلرد طولی در دیوار برشی در حالت طراحی General

| Sections                               | Click to:                                                                |                                        | Section Name PSEC2                          |    |
|----------------------------------------|--------------------------------------------------------------------------|----------------------------------------|---------------------------------------------|----|
|                                        | Add Pier Section<br>Add Copy of Pier Section<br>Modify/Show Pier Section |                                        | Base Material C250  Add Pier                |    |
|                                        | OK Cancel                                                                |                                        | Start from Existing Wall Pier               |    |
|                                        |                                                                          | •••••••••••••••••••••••••••••••••••••• | OFINE/Edit/Show Section<br>Section Designer |    |
| orner Point Reinforcing<br>Bar Size #9 |                                                                          |                                        |                                             |    |
| Apply to All Corners     OK     Cancel |                                                                          |                                        |                                             | N  |
|                                        |                                                                          | محمدر ضا سلطانی                        |                                             | 51 |

# طراحی میگلرد طولی در دیوار برشی در حالت طراحی Uniform

| Material                 | C250 💌                     |
|--------------------------|----------------------------|
| istributed Bars          |                            |
| Bar Size                 | 20d 💌                      |
| Spacing                  | 35.                        |
| Clear Cover for Rebar    | 50.                        |
| nd/Corner Bars           |                            |
| Bar Size                 | 25M 💌                      |
| heck/Design              |                            |
| Reinforcement to be C    | Checked                    |
| C Reinforcement to be D  | )esigned                   |
| Bar Size<br>Check/Design | 25M<br>Checked<br>Designed |

### اعمال مقطع ایجاد شده در SD به مدل

Design\shell wall design\ Assign pier section for checking

1) Simplified T&C
 2) Uniform
 3) General

#### 2) Uniform

| Material                                                                                                    | 2) Conoral | Assign General Reinforcing                                   | Pier Sections                            |
|----------------------------------------------------------------------------------------------------|------------|--------------------------------------------------------------|------------------------------------------|
| Distributed Bars<br>Bar Size #7<br>Spacing 12.<br>Clear Cover for Rebar 1.<br>End/Corner Bars<br>Bar Size #9 | 3) General | Pier Sections<br>Section at Bottom<br>NONE<br>PSEC1<br>PSEC2 | Section at Top<br>NONE<br>PSEC1<br>PSEC2 |
| Check/Design      Reinforcement to be Checked      Reinforcement to be Designed      OK      Cancel          |            | Check/Design<br>Reinforcement to<br>Reinforcement to<br>OK   | be Checked<br>be Designed<br>Cancel      |

تنظيم آيين نامه طراحي ديوار برشي

Option\ Preferences ......\ shear wall Design

| Rebar Unitsin^2Rebar/Length Unitsin^2/ftPhi (Bending-Tension)0.9Phi (Compression)0.7Phi (Shear)0.85Phi (Shear Seismic)0.6Pmax Factor0.8Number of Curves24Number of Points11Edge Design PT-Max0.06Edge Design PC-Max0.04Section Design IP-Max0.02Section Design IP-Min0.0025Utilization Factor Limit0.95                                                                                                    | Rebar Units       in^2         Rebar/Length Units       in^2/ft         Phi (Bending-Tension)       0.9         Phi (Compression)       0.7         Phi (Shear)       0.85         Phi (Shear Seismic)       0.6         Pmax Factor       0.8         Number of Curves       24         Number of Points       11         Edge Design PT-Max       0.06         OK       Occord         Section Design IP-Max       0.02         Section Design IP-Min       0.95         Utilization Factor Limit       0.95 | Design Code              | ACI 318-99 |        |
|----------------------------------------------------------------------------------------------------|----------------------------------------------------------------------------------------------------|--------------------------|------------|--------|
| Rebar/Length Unitsin^2/ttPhi (Bending-Tension)0.9Phi (Compression)0.7Phi (Shear)0.85Phi (Shear Seismic)0.6Pmax Factor0.8Number of Curves24Number of Points11Edge Design PT-Max0.06Edge Design PC-Max0.04Section Design IP-Max0.02Section Design IP-Min0.0025Utilization Factor Limit0.95                                                                                                    | Rebar/Length Units       in^2/ft         Phi (Bending-Tension)       0.9         Phi (Compression)       0.7         Phi (Shear)       0.85         Phi (Shear Seismic)       0.6         Pmax Factor       0.8         Number of Curves       24         Number of Points       11         Edge Design PT-Max       0.06         OK       0.02         Section Design IP-Max       0.02         Julization Factor Limit       0.95                                                                            | Rebar Units              | in^2       |        |
| Phi (Bending-Tension)0.9Phi (Compression)0.7Phi (Shear)0.85Phi (Shear Seismic)0.6Pmax Factor0.8Number of Curves24Number of Points11Edge Design PT-Max0.06Edge Design PC-Max0.04Section Design IP-Max0.02Section Design IP-Min0.0025Utilization Factor Limit0.95                                                                                                    | Phi (Bending-Tension)     0.9       Phi (Compression)     0.7       Phi (Shear)     0.85       Phi (Shear Seismic)     0.6       Pmax Factor     0.8       Number of Curves     24       Number of Points     11       Edge Design PT-Max     0.06       Gection Design IP-Max     0.02       Section Design IP-Min     0.0025       Jtilization Factor Limit     0.95                                                                                                    | Rebar/Length Units       | in^2/ft    |        |
| Phi (Compression)       0.7         Phi (Shear)       0.85         Phi (Shear Seismic)       0.6         Pmax Factor       0.8         Number of Curves       24         Number of Points       11         Edge Design PT-Max       0.06         Edge Design PC-Max       0.04         Section Design IP-Max       0.02         Section Design IP-Min       0.0025         Utilization Factor Limit       0.95 | Phi (Compression)       0.7         Phi (Shear)       0.85         Phi (Shear Seismic)       0.6         Pmax Factor       0.8         Number of Curves       24         Number of Points       11         Edge Design PT-Max       0.06         OK       0.02         Section Design IP-Max       0.02         Section Design IP-Min       0.95         Utilization Factor Limit       0.95                                                                                                    | Phi (Bending-Tension)    | 0.9        |        |
| Phi (Shear)       0.85         Phi (Shear Seismic)       0.6         Pmax Factor       0.8         Number of Curves       24         Number of Points       11         Edge Design PT-Max       0.06         Edge Design PC-Max       0.04         Section Design IP-Max       0.025         Utilization Factor Limit       0.95                                                                               | Phi (Shear)       0.85         Phi (Shear Seismic)       0.6         Pmax Factor       0.8         Number of Curves       24         Number of Points       11         Edge Design PT-Max       0.06         Edge Design PC-Max       0.04         Section Design IP-Max       0.02         Section Design IP-Min       0.025         Jtilization Factor Limit       0.95                                                                                                    | Phi (Compression)        | 0.7        |        |
| Phi (Shear Seismic)       0.6         Pmax Factor       0.8         Number of Curves       24         Number of Points       11         Edge Design PT-Max       0.06         Edge Design PC-Max       0.04         Section Design IP-Max       0.025         Utilization Factor Limit       0.95                                                                                                    | Phi (Shear Seismic)       0.6         Pmax Factor       0.8         Number of Curves       24         Number of Points       11         Edge Design PT-Max       0.06         Edge Design PC-Max       0.04         Section Design IP-Max       0.02         Section Design IP-Min       0.025         Jtilization Factor Limit       0.95                                                                                                    | Phi (Shear)              | 0.85       |        |
| Pmax Factor       0.8         Number of Curves       24         Number of Points       11         Edge Design PT-Max       0.06         Edge Design PC-Max       0.04         Section Design IP-Max       0.02         Section Design IP-Min       0.0025         Utilization Factor Limit       0.95                                                                                                    | Pmax Factor     0.8       Number of Curves     24       Number of Points     11       Edge Design PT-Max     0.06       Edge Design PC-Max     0.04       Section Design IP-Max     0.02       Section Design IP-Min     0.025       Jtilization Factor Limit     0.95                                                                                                    | Phi (Shear Seismic)      | 0.6        |        |
| Number of Curves     24       Number of Points     11       Edge Design PT-Max     0.06       Edge Design PC-Max     0.04       Section Design IP-Max     0.02       Section Design IP-Min     0.0025       Utilization Factor Limit     0.95                                                                                                    | Number of Curves     24       Number of Points     11       Edge Design PT-Max     0.06       Edge Design PC-Max     0.04       Section Design IP-Max     0.02       Section Design IP-Min     0.0025       Jtilization Factor Limit     0.95                                                                                                    | Pmax Factor              | 0.8        |        |
| Number of Points       11         Edge Design PT-Max       0.06         Edge Design PC-Max       0.04         Section Design IP-Max       0.02         Section Design IP-Min       0.0025         Utilization Factor Limit       0.95                                                                                                    | Number of Points     11       Edge Design PT-Max     0.06       Edge Design PC-Max     0.04       Section Design IP-Max     0.02       Section Design IP-Min     0.0025       Jtilization Factor Limit     0.95                                                                                                    | Number of Curves         | 24         |        |
| Edge Design PT-Max       0.06         Edge Design PC-Max       0.04         Section Design IP-Max       0.02         Section Design IP-Min       0.0025         Utilization Factor Limit       0.95                                                                                                    | Edge Design PT-Max 0.06<br>Edge Design PC-Max 0.04<br>Section Design IP-Max 0.02<br>Section Design IP-Min 0.0025<br>Jtilization Factor Limit 0.95 Cancel                                                                                                    | Number of Points         | 11         |        |
| Edge Design PC-Max     0.04       Section Design IP-Max     0.02       Section Design IP-Min     0.0025       Utilization Factor Limit     0.95                                                                                                    | Edge Design PC-Max 0.04 UK<br>Section Design IP-Max 0.02<br>Section Design IP-Min 0.0025<br>Jtilization Factor Limit 0.95 Cancel                                                                                                    | Edge Design PT-Max       | 0.06       | 01     |
| Section Design IP-Max     0.02       Section Design IP-Min     0.0025       Utilization Factor Limit     0.95                                                                                                    | Section Design IP-Max 0.02<br>Section Design IP-Min 0.0025<br>Jtilization Factor Limit 0.95 Cancel                                                                                                    | Edge Design PC-Max       | 0.04       | UK     |
| Section Design IP-Min 0.0025<br>Utilization Factor Limit 0.95                                                                                                    | Section Design IP-Min 0.0025<br>Jtilization Factor Limit 0.95 Cancel                                                                                                    | Section Design IP-Max    | 0.02       |        |
| Utilization Factor Limit 0.95                                                                                                    | Jtilization Factor Limit 0.95 Cancel                                                                                                    | Section Design IP-Min    | 0.0025     |        |
|                                                                                                    |                                                                                                    | Utilization Factor Limit | 0.95       | Cancel |
| 5                                                                                                    |                                                                                                    |                          |            |        |
|                                                                                                    |                                                                                                    |                          |            |        |

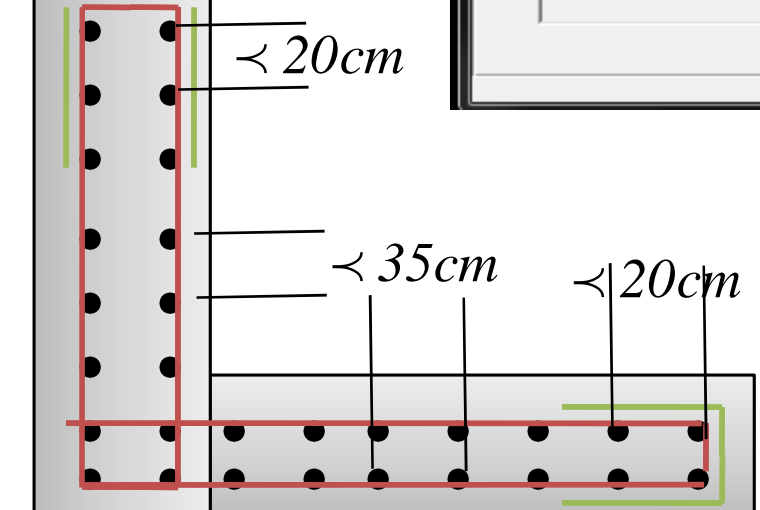

محمدرضا سلطاني

طراحی سازہ تغيين ضرائب  $\Delta - P$ جهت طراحي سازه

| Analysis Options          Building Active Degrees of Freedom         Full 3D       XZ Plane         YZ Plane       No Z Rotation     | P-Delta Parameters                                                                                                    |
|----------------------------------------------------------------------------------------------------|----------------------------------------------------------------------------------------------------|
| UX UY UZ RX RY RZ   Dynamic Analysis Set Dynamic Parameters   Include P-Delta Set P-Delta Parameters   Save Access DB File File Name | Method  Method  Non-iterative - Based on Mass  Iteration Controls  Maximum Iterations  Relative Tolerance - Displacements  1.000E-03  P-Delta Load Combination  Load Case Scale Factor  LIVE  1.7  DEAD  1.4 |
|                                                                                                    | LIVE 1.7 Add<br>Modify<br>Delete<br>OK Cancel                                                                                                    |

#### طراحی سازہ

تنظیم پارامترهای طراحی سازه های بتنی ابتدا همه المان های سازه را انتخاب کرده سپس با استفاده از مسیر فوق ضوابط شکل پذیری متوسط را وارد میکنیم Design\concrete frame design\ view/revise overwrites...

| Element Section                   |                   |          |        |   |
|-----------------------------------|-------------------|----------|--------|---|
| Element Type                      | Sway Special      | <b>V</b> |        |   |
| Live Load Reduction Factor        | Sway Special      |          |        |   |
| Unbraced Length Ratio (Major)     | Sway Intermediate |          |        |   |
| Unbraced Length Ratio (Minor)     | Sway Ordinary     |          |        |   |
| Effective Length Factor (K Major) | NonSway           |          |        |   |
| Effective Length Factor (K Minor) |                   |          |        |   |
| Moment Coefficient (Cm Major)     |                   |          |        | - |
| Moment Coefficient (Cm Minor)     |                   | /        |        |   |
| NonSway Moment Factor(Dns Major)  |                   |          |        |   |
| NonSway Moment Factor(Dns Minor)  |                   |          |        |   |
| Sway Moment Factor(Ds Major)      |                   |          | UK     |   |
| Sway Moment Factor(Ds Minor)      |                   |          |        |   |
|                                   |                   |          |        |   |
|                                   |                   |          | Cancel |   |

نمایش خروجی های طراحی دیوار برشی

Design\shear wall design\ Display Design Info...\

| Display Design Results |                     |                                                                                                    |                  |
|------------------------|---------------------|----------------------------------------------------------------------------------------------------|------------------|
| Oesign Output Dis      | play Design Results |                                                                                                    |                  |
| C Design Input         | Design Output       | Pier Longitudinal Reinforcing                                                                                                    | نمایش ضریب دیوار |
|                        | C Design Input      | Pier Longitudinal Reinforcing<br>General/Uniform Pier Reinforcing Ratic<br>General/Uniform Pier D/C Ratios<br>Simple Pier Longitudinal Reinforcing |                  |
|                        | 01                  | Spandrel Longitudinal Reinforcing<br>Pier/Spandrel Shear Reinforcing<br>Spandrel Diagonal Shear Reinforcing                                        | ایجاد فایل ۲۵٪   |

بعد از طراحی دیوار برشی باید فایل ۲۵٪ را ایجاد کنیم و قاب خمشی را در برابر ۲۵٪ نیرو زلزله بررسی کنیم و بحرانی ترین حالت بین فایل اول و فایل ۲۵٪ را جهت ترسیم نقشه ها در نظر بگیریم. نکته مهم در فایل ۲۵٪ این است که حتما وزن دیوار برشی باید در فایل ۲۵٪ لحاظ گردد. بهترین را برای این کار بدست آوردن مقادیر هر تراز از فایل اول و اعمال آن در فایل ۲۵٪ به صورت با ضریب ۲۵/۰ میباشد. مقادیر ضریب ترک خوردگی ستون های متصل به دیوار باید به حالت یک قاب خمشی یا سایر ستون ها تبدیل گردد. در فایل ۲۵٪ فقط کنترل میلگرد ها لازم میباشد.

# نمایش خروجی های طراحی دیوار برشی

Design\shear wall design\ Display Design Info...\

| Display Design Results |                                                                                                    |       |   |
|------------------------|----------------------------------------------------------------------------------------------------|-------|---|
|                        |                                                                                                    |       | 1 |
| O Design Output        | Pier Longitudinal Reinforcing                                                                                                    | -     |   |
| C Design Input         | Pier Longitudinal Reinforcing<br>General/Uniform Pier Reinforcing Ratio<br>General/Uniform Pier D/C Ratios<br>Simple Pier Longitudinal Reinforcing | * III |   |
| ОК                     | Simple Pier Edge Members<br>Spandrel Longitudinal Reinforcing<br>Pier/Spandrel Shear Reinforcing<br>Spandrel Diagonal Shear Reinforcing            |       |   |

نمایش خروجی های طراحی دیوار برشی

Design\concrete Frame design\ Display Design Info...\

| Display Design Results |                                                                                                    |                   |                  |
|------------------------|----------------------------------------------------------------------------------------------------|-------------------|------------------|
|                        |                                                                                                    |                   |                  |
| Design Output          | Pier Longitudinal Reinforcing                                                                                                    |                   |                  |
| C Design Input         | Pier Longitudinal Reinforcing<br>General/Uniform Pier Reinforcing Ratic<br>General/Uniform Pier D/C Ratios<br>Simple Pier Longitudinal Reinforcing | $\longrightarrow$ | نمایش ضریب دیوار |
| ОК                     | Simple Pier Edge Members<br>Spandrel Longitudinal Reinforcing<br>Pier/Spandrel Shear Reinforcing<br>Spandrel Diagonal Shear Reinforcing            |                   |                  |

| ایش آرماتورهای طولی                                                                         | نم   |
|---------------------------------------------------------------------------------------------|------|
| صد آرماتور به کار فته شدهفکر ماتور به کار فته شده                                           | در   |
| ایش آرماتور برشی                                                                            | نما  |
| ایش ضریب تنش ستون ها در منحنی اینتراکشنوایش ضریب تنش ستون ها در منحنی اینتراکشنcolumn P-M-M | نما  |
| بت ظرفیت تیر به ستون (شکل پذیری ویژه)Beam/column capacity                                   | نس   |
| بت ظرفیت ستون به تیر (شکل پذیری ویژه)column/beam capacity                                   | نس   |
| بت تنش در گره ها (شکل پذیری ویژه)                                                           | نس   |
| عاتور طولی و خاموت پیچشی در عضومحمدیضا.سلطانی                                               | آروه |

استفاده از نقاط الحاقي در عناصر خطي

Assign\Frame/Line Insertion Point المعافر که در صفحه بعد مشاهده میکنید هر عضو به یازده نقطه نامگذاری میشود. و موقعیت قرار گرفتن هر نقطه در عناصر تیر به ستون را می توان با انتخاب عناصر و دنبال کردن مسیر بالا، یکی از چند حالت فوق را انتخاب کرد. این قسمتها برای تعریف خروج از مرکزیت های ایجاد شده در طرح مورد استفاده قرار میگیرند.

| Frame Inser   | tion Point                                         |                 |     |
|---------------|----------------------------------------------------|-----------------|-----|
| Cardinal      | Point                                              |                 |     |
|               | 10 (Centroid)                                      |                 | •   |
|               | 4 (Middle Left)<br>5 (Middle Center)               |                 |     |
| -Frame Jo     | 6 (Middle Right)<br>7 (Top Left)<br>8 (Top Center) |                 | EFI |
| Coor          | 9 (Top Right)<br>10 (Centroid)<br>11 (Shear Center | ı               | -   |
|               | End-I                                              | ,<br>End-J      |     |
| 1             | 0.                                                 | 0.              |     |
| 2             | 0.                                                 | 0.              |     |
| 3             | 0.                                                 | 0.              |     |
| Do r<br>offse | not transform frame<br>ets from centroid           | e stiffness for |     |
|               | Reset Defa                                         | ults            |     |
|               | ОК                                                 | Cancel          |     |

| Cardinal     | Point                                   |                 |
|--------------|-----------------------------------------|-----------------|
|              | 10 (Centroid)                           |                 |
|              | 🥅 Mirror about l                        | .ocal 2         |
| Frame J      | oint Offsets from (                     | Cardinal Point  |
| Coor         | d System Local                          | •               |
|              | End-l                                   | EndJ            |
| 1            | 0.                                      | 0.              |
| 2            | 0.                                      | 0.              |
| 3            | 0.                                      | 0.              |
| Do I<br>offs | not transform fram<br>ets from centroid | e stiffness for |
|              | Reset Def                               | aults           |
| _            |                                         |                 |

محمدر ضا سلطانى

- 1. Bottom left
- 2. Bottom Center
- 3. Bottom Right
- 4. Middle Left
- 5. Middle Center
- 6. Middle Right
- 7. Top Left
- 8. Top Center
- 9. Top Right
- 10. Centroid
- 11. Shear Center

Note: For doubly symmetric members such as this one. Cardinal points 5, 10, 11 are the same

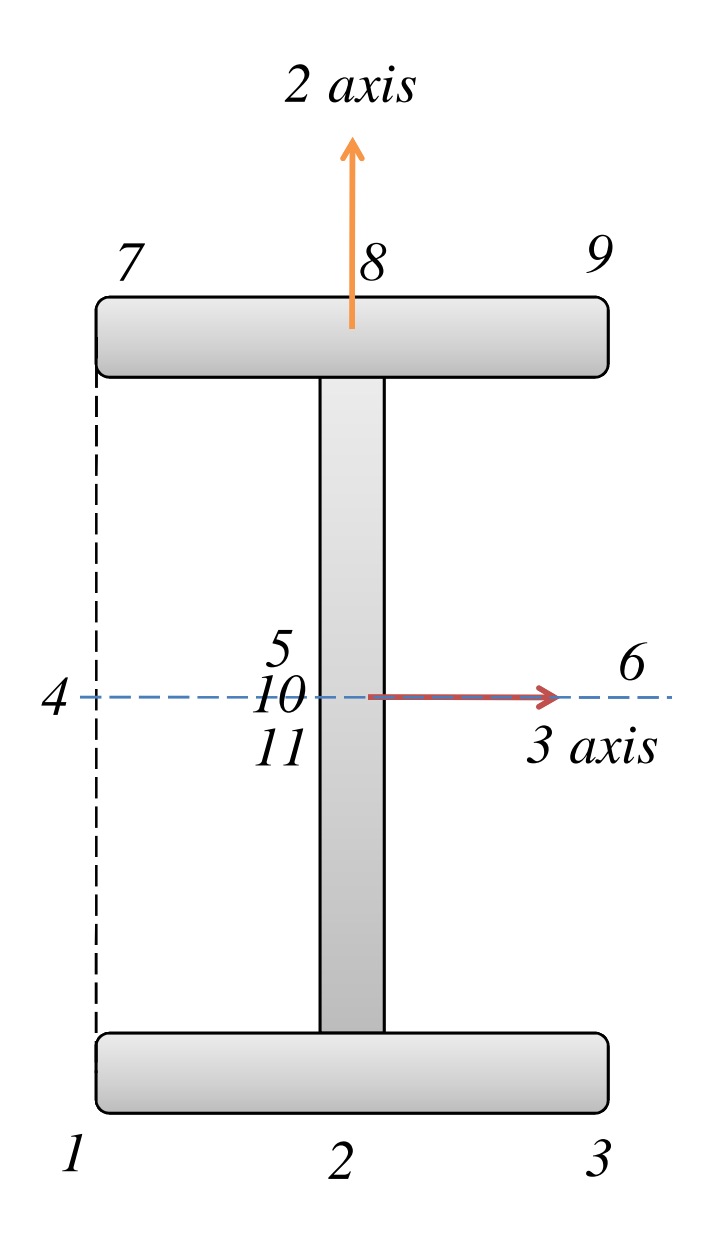

### تنظیم پارامتر های طراحی ستون فلزی با فرض (محور ۲ قاب خمشی) و (محور ۳ بادبند): ابتدا ستونها را انتخاب و مسیر زیر را دنبال میکنیم

Assign\ Steel Frame Design\ view/ Revised Overwrites...

| Steel | Frame Design Overwrites for (AISC-ASD8                                                                                                    | 9)              | 10 B 2           |
|-------|----------------------------------------------------------------------------------------------------|-----------------|------------------|
|       | Current Design Section<br>Frame Type<br>Deflection Check Type<br>DL Limit, L /<br>Super DL+LL Limit, L /<br>Live Load Limit, L /<br>Total Limit, L/<br>Total-Camber Limit, L/<br>DL Limit, abs<br>Super DL+LL Limit, abs<br>Live Load Limit, abs<br>Total-Camber Limit, abs<br>Total-Camber Limit, abs<br>Specified Camber<br>Live Load Reduction Factor<br>Unbraced Length Ratio(Major)<br>Unbraced Length Ratio(Major)<br>Unbraced Length Factor (K Major)<br>Effective Length Factor (K Major)<br>Effective Length Factor (K Major)<br>Effective Length Factor (K Minor)<br>Moment Coefficient (Cm Major)<br>Moment Coefficient (Cb)<br>Yield stress, Fy<br>Compressive Stress, Fa<br>Tensile Stress, Ft<br>Major Bending Stress, Fb3 |                 | major (moment,2) |
|       | Minor Bending Stress, Fb2<br>Major Shear Stress, Fv2                                                                                                    |                 |                  |
|       | j Minor Shear Stress, Fv3                                                                                                    | محمدر ضا سلطانی | 62               |

## تنظیم پارامتر های طراحی تیر فلزی با فرض (محور ۲ قاب خمشی) و (محور ۳ بادبند):

ابتدا تیرها را انتخاب و مسیر زیر را دنبال میکنیم

Assign\ Steel Frame Design\ view/ Revised Overwrites...

| el Frame Design Overwrites for (AISC-ASI | D89)             | 100    |   |
|------------------------------------------|------------------|--------|---|
| Current Design Section                   |                  |        |   |
| Eramo Tupo                               |                  | - 1    |   |
| Deflection Check Tupe                    |                  | - 1    |   |
|                                          |                  | - 1    |   |
| Super DL al L Limit L /                  |                  | - 1    |   |
| Live Load Limit L /                      |                  | - [    |   |
| Total Limit 17                           |                  | - [    |   |
| Total-Camber Limit 17                    |                  | - [    | - |
| DL Limit abs                             |                  |        |   |
| Super DI +LI Limit abs                   |                  | -      |   |
| Live Load Limit abs                      |                  | -      |   |
| Total Limit abs                          |                  | ОК     |   |
| Total-Camber Limit, abs                  |                  |        |   |
| Specified Camber                         |                  | -      |   |
| Live Load Reduction Factor               |                  | Cancel |   |
| Unbraced Length Ratio(Major)             |                  |        |   |
| Unbraced Length Ratio(Minor, LTB)        | 0.0001           | -      |   |
| Effective Length Factor (K Major)        |                  | _      |   |
| Effective Length Factor (K Minor)        |                  | -      |   |
| Moment Coefficient (Cm Major)            |                  | _      |   |
| Moment Coefficient (Cm Minor)            |                  | -      |   |
| Bending Coefficient (Cb)                 |                  |        |   |
| Yield stress, Fy                         |                  |        |   |
| Compressive Stress, Fa                   |                  |        |   |
| Tensile Stress, Ft                       |                  |        |   |
| Major Bending Stress, Fb3                | 1584             |        |   |
| Minor Bending Stress, Fb2                |                  |        |   |
| Major Shear Stress, Fv2                  |                  |        |   |
| Minor Shear Stress, Fv3                  |                  |        |   |
|                                          | محمدر ضبا سلطاني |        |   |

### تنظیم پارامتر های طراحی بادبند فلزی با فرض (محور ۲ قاب خمشی) و (محور ۳ بادبند): ابتدا بادبندها را انتخاب و مسیر زیر را دنبال میکنیم

Assign\ Steel Frame Design\ view/ Revised Overwrites...

| Steel I | Frame Design Overwrites for (AISC-ASD | 89)             |        |   |
|---------|---------------------------------------|-----------------|--------|---|
|         |                                       |                 |        |   |
|         | Current Design Section                |                 |        | * |
|         | Frame Type                            |                 |        |   |
|         | Deflection Check Type                 |                 |        |   |
|         | DL Limit, L /                         |                 |        |   |
|         | Super DL+LL Limit, L /                |                 |        |   |
|         | Live Load Limit, L /                  |                 |        |   |
|         | Total Limit, L/                       |                 |        |   |
|         | TotalCamber Limit, L/                 |                 |        | Ŧ |
|         | DL Limit, abs                         |                 |        |   |
|         | Super DL+LL Limit, abs                |                 |        |   |
|         | Live Load Limit, abs                  |                 |        |   |
|         | Total Limit, abs                      |                 | UK     |   |
|         | TotalCamber Limit, abs                |                 |        |   |
|         | Specified Camber                      |                 | 1      |   |
|         | Live Load Reduction Factor            |                 | Cancel |   |
| ◄       | Unbraced Length Ratio(Major)          | 0.57            |        |   |
|         | Unbraced Length Ratio(Minor, LTB)     | 0.67            |        |   |
|         | Effective Length Factor (K Major)     |                 |        |   |
|         | Effective Length Factor (K Minor)     |                 |        |   |
|         | Moment Coefficient (Cm Major)         |                 |        |   |
|         | Moment Coefficient (Cm Minor)         |                 |        |   |
|         | Bending Coefficient (Cb)              |                 |        |   |
|         | Yield stress, Fy                      |                 |        |   |
|         | Compressive Stress, Fa                |                 |        |   |
|         | Tensile Stress, Ft                    |                 |        |   |
|         | Major Bending Stress, Fb3             |                 |        |   |
|         | Minor Bending Stress, Fb2             |                 |        |   |
|         | Major Shear Stress, Fv2               |                 |        |   |
|         | Minor Shear Stress, Fv3               | محمدر ضا سلطاني |        |   |

تنظيم آيين نامه طراحي سازه هاي فلزي

Option\ Preferences....\Steel Frame Design\

| Steel Frame Design Preferences                      | Sector 1     | 12.0   |
|-----------------------------------------------------|--------------|--------|
| Design Code                                         | AISC-ASD89   | A      |
| Frame Type<br>Consider Deflection?                  | Braced Frame |        |
| Deflection Check Type                               | Braced Frame |        |
| Super DL+LL Limit, L /                              | 120.         |        |
| Live Load Limit, L /<br>Total Limit, L/             | 360.         | -      |
| Total-Camber Limit, L/                              | 240.         |        |
| Super DL+LL Limit, abs                              | 2.54         |        |
| Live Load Limit, abs<br>Total Limit, abs            | 2.54         |        |
| Total-Camber Limit, abs<br>Pattern Live Load Factor | 2.54         | Cancel |
| Stress Ratio Limit                                  | 1.02         |        |
| j Maximum Auto Iteration                            |              |        |
|                                                     |              |        |

نمایش خروجی های طراحی سازه های فولادی

Design\Steel Frame design\ Display Design Info...\

| Design Output  | P-M Batio Colors & Values                                                           |
|----------------|-------------------------------------------------------------------------------------|
|                | P-M Batio Colors & Values                                                           |
| C Design Input | P-M Colors/Shear Ratio Values<br>P-M Ratio Colors/no Values<br>Identify P-M Failure |

نمایش خروجی های طراحی سازه های فولادی

Design\Steel Frame design\ Display Design Info...\

| Design Output    | P.M. Batio Colors & Values                                                          | - |
|------------------|-------------------------------------------------------------------------------------|---|
| ·· Design Output | P M Pate Colors & Values                                                            |   |
| C Design Input   | P-M Colors/Shear Ratio Values<br>P-M Ratio Colors/no Values<br>Identify P-M Failure |   |

نسبت نیرو به ظرفیت یک عضو از حد معرفی شده بزرگتر شود روی عضو عبارت PMMرا نمایش میدهد..... اعضایی که برشی آنها جواب نداده است عبارتV را روی آنها نمایش میدهد.....Identify Shear Failure و برای اعضایی که به اعضایی که به صورت خمشی محوری جوابگوی بارهای وارد نباشند عبارتPMM و برای اعضایی که به صورت برشی جوابکوی بارهای وارده نباشد عبارت V نمایش داده میشود......Identify All Failure

نمایش خروجی های طراحی سازه های فولادی

Design\Steel Frame design\ Display Design Info...\

| y Design Results |                                                                                                    |   |
|------------------|----------------------------------------------------------------------------------------------------|---|
| C Design Output  |                                                                                                    | ¥ |
| Design Input     | Design Sections                                                                                               | • |
| 0                | Design Sections<br>Design Type<br>Live Load Red Factors<br>Unbraced Length Ratios<br>Effective Length Factors | • |
| m                | Ch Factors<br>Cb Factor<br>Yield Stress, Fy                                                                   | - |

# مراحل تحليل ديناميكي طيفي

$$B = I + S\left(\frac{T}{T_0}\right) \quad 0 \le T \le T_0$$
$$B = I + S \qquad T_0 \le T \le T_S$$
$$B = (I + S)\left(\frac{T_S}{T}\right)^{2/3} \quad T \ge T_S$$

| В    | Т    | В   | Т          |      | В         | Т    |
|------|------|-----|------------|------|-----------|------|
| 0    | 1    | 1.6 | 1.58       |      | 3.3       | 0.98 |
| 0.1  | 2    | 1.7 | 1.52       |      | 3.4       | 0.96 |
| 0.19 | 2.75 | 1.8 | 1.46       |      | 3.5       | 0.94 |
| 0.2  | 2.75 | 1.9 | 1.41       |      | 3.6       | 0.92 |
| 0.3  | 2.75 | 2   | 1.37       |      | 3.7       | 0.91 |
| 0.4  | 2.75 | 2.1 | 1.32       |      | 3.8       | 0.89 |
| 0.5  | 2.75 | 2.2 | 1.28       |      | 3.9       | 0.87 |
| 0.6  | 2.75 | 2.3 | 1.24       |      | 4         | 0.86 |
| 0.7  | 2.75 | 2.4 | 1.21       |      | 4.1       | 0.85 |
| 0.8  | 2.52 | 2.5 | 1.18       |      | 4.2       | 0.83 |
| 0.9  | 2.33 | 2.6 | 1.15       |      | 4.3       | 0.82 |
| 1    | 2.17 | 2.7 | 1.12       |      | 4.4       | 0.81 |
| 1.1  | 2.03 | 2.8 | 1.09       |      | 4.5       | 0.79 |
| 1.2  | 1.92 | 2.9 | 1.07       |      | 4.6       | 0.78 |
| 1.3  | 1.82 | 3   | 1.04       |      |           |      |
| 1.4  | 1.73 | 3.1 | 1.02       |      |           |      |
| 1.5  | 1.65 | 3.2 | ا سلطانی 1 | مدرض | <u>مح</u> |      |

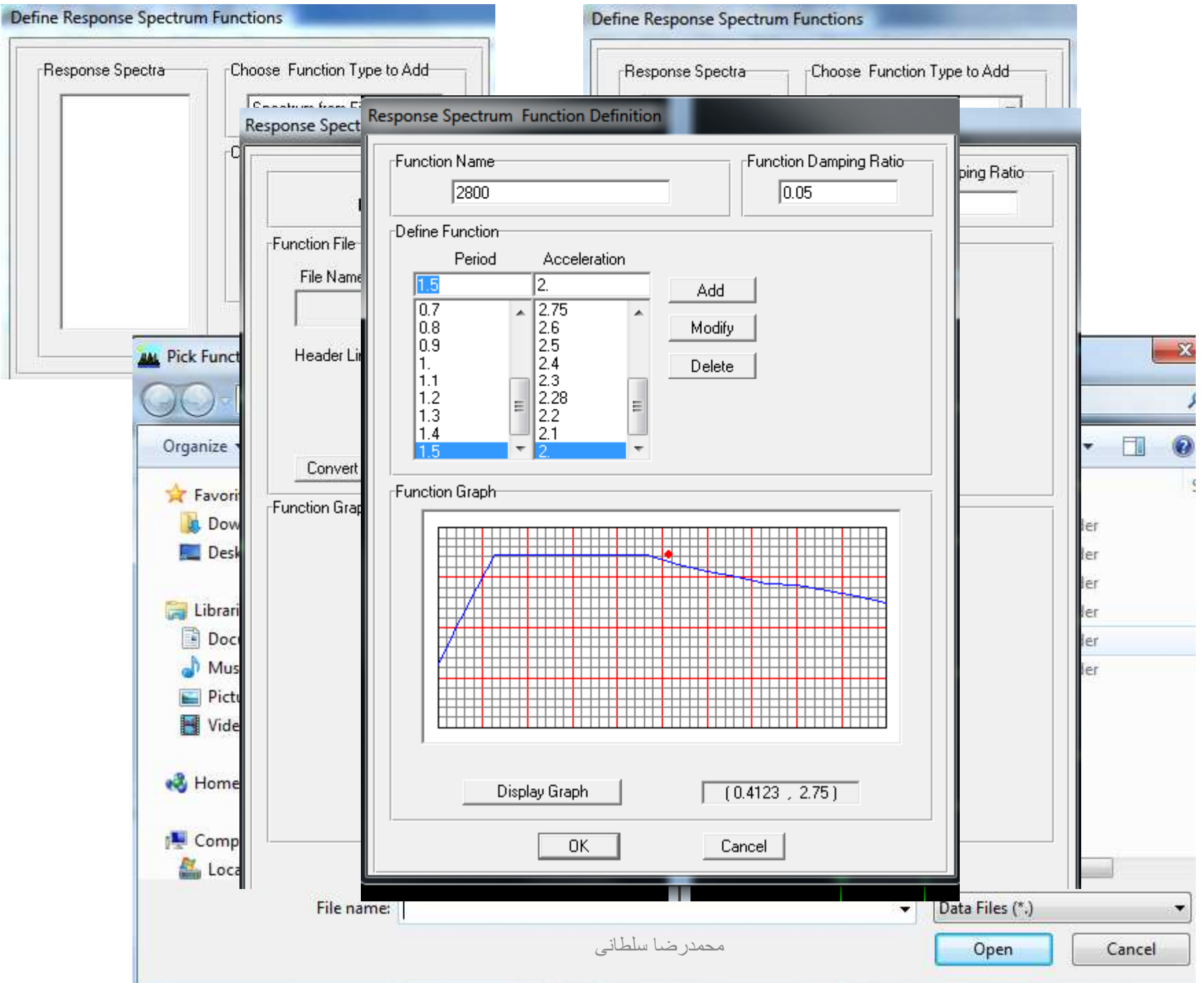
## ۲- تعریف حالات بار طیفی در جهت (x و y) بهتر است واحد را روی kgf-m گذاشته و به ادامه کار بپردازیم

$$B = I + S\left(\frac{T}{T_0}\right) \quad 0 \le T \le T_0$$
$$B = I + S \qquad T_0 \le T \le T_S$$
$$B = (I + S)\left(\frac{T_s}{T}\right)^{2/3} \quad T \ge T_S$$

| Spectrum Case Name                          | SPX      |
|---------------------------------------------|----------|
| Structural and Function Damping             |          |
| Damping                                     | 0.05     |
| Modal Combination                           |          |
| CQC C SRSS C                                | ABS C    |
| f1 f2                                       |          |
| Directional Combination                     |          |
| SRSS                                        |          |
| C ABS Orthogonal SF                         |          |
| Modified SRSS (Chinese)                     |          |
| nput Response Spectra                       |          |
| Direction Function                          | Scale F  |
| U1 FUNC1 💌                                  | 0.657    |
| U2 🔽                                        |          |
|                                             |          |
| Evoltation angle                            | 0        |
| Excitation angle                            | ,°       |
| Eccentricity                                |          |
| Ecc. Ratio (All Diaph.)<br>محمدر صبا سلطانی | 0.05     |
| Overvide Disple Essen                       | Override |

| Spectrum Case Name              | SPY          |
|---------------------------------|--------------|
| Structural and Function Damping | -            |
| Damping                         | 0.05         |
| Modal Combination               |              |
| € CQC C SRSS C                  | ABS C GMC    |
| 11 12                           |              |
| Directional Combination         |              |
| SRSS                            |              |
| C ABS Orthogonal SF             |              |
| O Modified SRSS (Chinese)       |              |
| Input Response Spectra          |              |
| Direction Function              | Scale Factor |
| U1 🗾 🗾                          |              |
| U2 FUNC1 💌                      | 0.665        |
| UZ 🔽                            |              |
| Excitation angle                | 0            |
| Eccentricity                    |              |
| Ecc. Ratio (All Diaph.)         | 0.05         |
| 0                               | Quantida     |